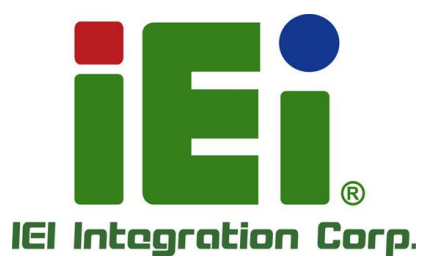

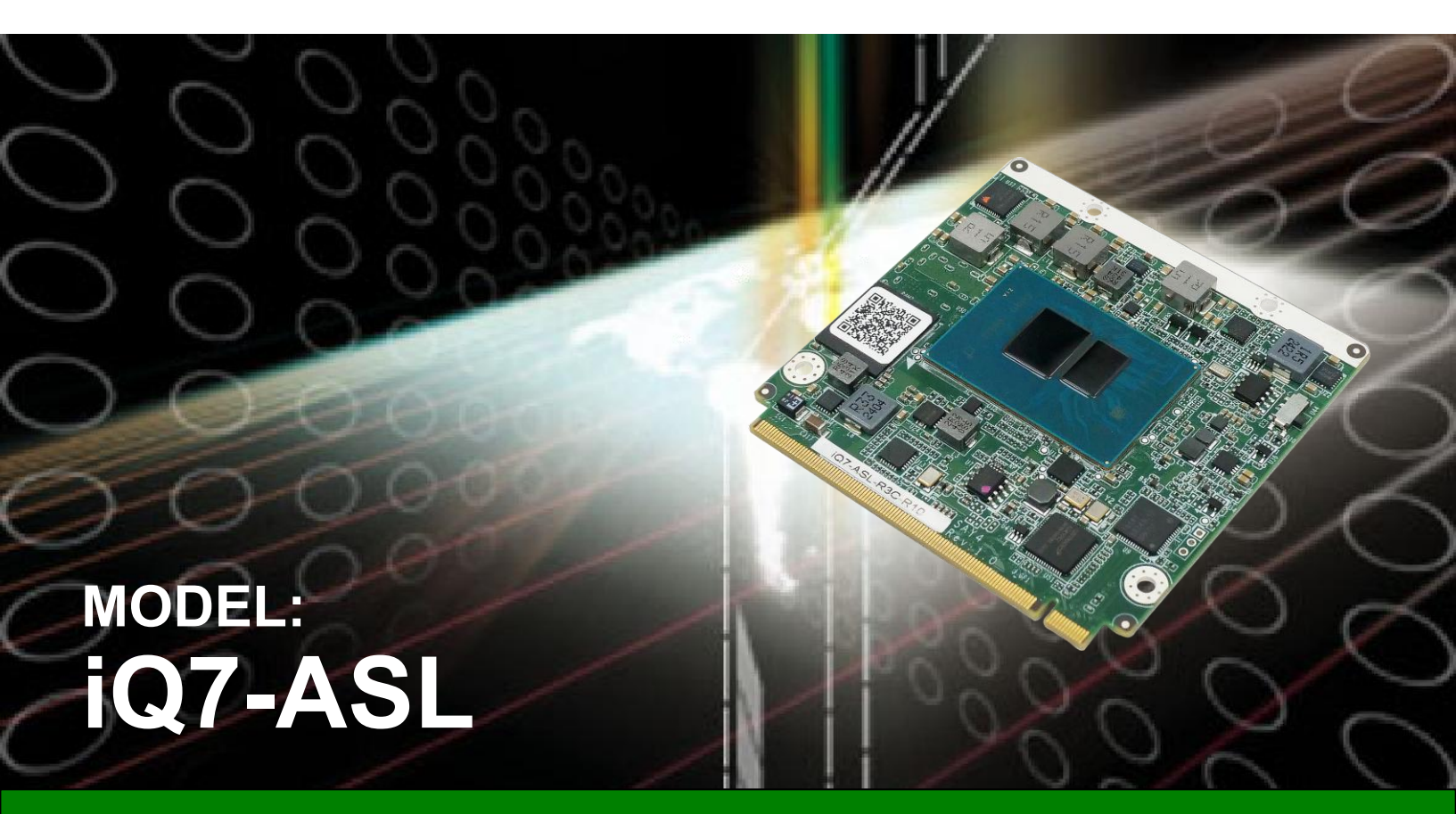

Qseven® Rev. 2.1 module with Intel® Amston Lake & Alder Lake-N, with 8GB LPDDR5 memory on board default, Support DP,LVDS,2.5GbE,SATA 6Gb/s,USB 3.2,Audio and RoHS

## **User Manual**

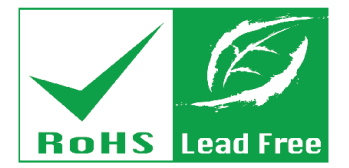

Rev. 1.00 – February 21, 2025

## Revision

| Date              | Version | Changes         |
|-------------------|---------|-----------------|
| February 21, 2025 | 1.00    | Initial release |

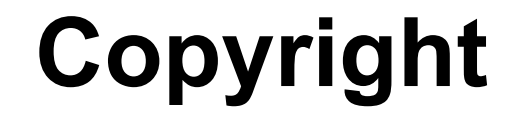

Integration Corp.

#### **COPYRIGHT NOTICE**

The information in this document is subject to change without prior notice in order to improve reliability, design and function and does not represent a commitment on the part of the manufacturer.

In no event will the manufacturer be liable for direct, indirect, special, incidental, or consequential damages arising out of the use or inability to use the product or documentation, even if advised of the possibility of such damages.

This document contains proprietary information protected by copyright. All rights are reserved. No part of this manual may be reproduced by any mechanical, electronic, or other means in any form without prior written permission of the manufacturer.

#### TRADEMARKS

All registered trademarks and product names mentioned herein are used for identification purposes only and may be trademarks and/or registered trademarks of their respective owners.

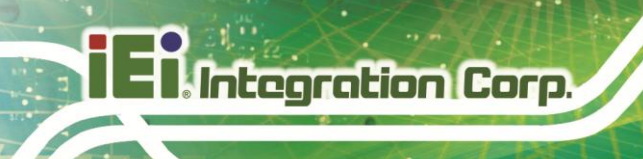

# **Table of Contents**

| 4.3.2.1 PTT Configuration           | . 44 |
|-------------------------------------|------|
| 4.3.6.1 Serial Port 3 Configuration | . 51 |

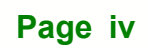

# **List of Figures**

ſ

| Figure 1-1: iQ7-BT                               | 2  |
|--------------------------------------------------|----|
| Figure 1-2: On-board Components and Connectors   | 3  |
| Figure 1-3: iQ7-BT Dimensions (mm)               | 4  |
| Figure 1-4: iQ7-BT Dimensions with Heatsink (mm) | 5  |
| Figure 1-5: Data Flow Diagram                    | 6  |
| Figure 3-1: Qseven Connector Location            | 16 |
| Figure 3-2: Connect the Qseven Connectors        | 22 |
| Figure 3-3: Secure the Heatsink                  | 22 |
| Figure 3-4: IEI Resource Download Center         | 23 |
| Figure 5-1: BIOS Starting Menu                   | 27 |

## **List of Tables**

| Table 1-1: Model Variations                 | 3  |
|---------------------------------------------|----|
| Table 1-2: iQ7-BT Specifications            | 8  |
| Table 2-1: Packing List                     | 11 |
| Table 2-2: Optional Items                   | 12 |
| Table 3-1: Qseven Connector Pin Definitions | 20 |
| Table 5-1: BIOS Navigation Keys             | 28 |
| Table 5-2: BIOS On-screen Navigation Keys   | 29 |

R

Integration Corp.

| BIOS Menu 1: Main(1/3)                              | 31 |
|-----------------------------------------------------|----|
| BIOS Menu 1: Main(2/3)                              | 32 |
| BIOS Menu 1: Main(3/3)                              | 32 |
| BIOS Menu 4: Advanced (1/2)                         | 35 |
| BIOS Menu 5: Advanced (2/2)                         | 36 |
| BIOS Menu 6: CPU Configuration (1/2)                | 37 |
| BIOS Menu 7: CPU Configuration (2/2)                | 38 |
| BIOS Menu 9: Efficient-core Information             | 41 |
| BIOS Menu 10: Performance-core Information          | 42 |
| BIOS Menu 11: Trusted Computing                     | 43 |
| BIOS Menu 12: iEi One Key Recovery 2 Settings       | 44 |
| BIOS Menu 13: RTC Wake Settings                     | 45 |
| BIOS Menu 15: F81804 Super I/O Configuration        | 47 |
| BIOS Menu 16: Serial Port 1 Configuration Menu      | 48 |
| BIOS Menu 17: Serial Port 2 Configuration Menu      | 49 |
| BIOS Menu 15: IT5571 Super I/O Configuration        | 50 |
| BIOS Menu 16: Serial Port 3 Configuration Menu      | 51 |
| BIOS Menu 18: EC IT5571 H/W Monitor                 | 52 |
| BIOS Menu 19: EC KB9068 H/W Monitor (2/2)           | 53 |
| BIOS Menu 20: Smart Fan Mode Configuration          | 54 |
| BIOS Menu 22: Serial Port Console Redirection (1/2) | 55 |
| BIOS Menu 22: Serial Port Console Redirection (2/2) | 56 |
| BIOS Menu 23: COM Console Redirection Settings      | 57 |
| BIOS Menu 24: NVMe Configuration                    | 59 |
| BIOS Menu 24: SDIO Configuration                    | 60 |
| BIOS Menu 25: Chipset                               | 62 |
| BIOS Menu 26: System Agent (SA) Configuration       | 63 |
| BIOS Menu 27: Memory Configuration                  | 64 |
| BIOS Menu 28: Graphics Configuration                | 65 |
| BIOS Menu 26: LCD Control                           | 67 |

Page vii

| BIOS Menu 31: P | PCH-IO Configuration       | 58         |
|-----------------|----------------------------|------------|
| BIOS Menu 33: P | PCI Express Configuration7 | <b>'</b> 0 |
| BIOS Menu 34: N | И2_В1                      | ′1         |
| BIOS Menu 34: N | И2_АЕ1                     | '2         |
| BIOS Menu 34: P | PCIE1                      | '3         |
| BIOS Menu 36: H | ID Audio Configuration     | ′5         |
| BIOS Menu 37: S | Security (1/2)             | <b>'</b> 6 |
| BIOS Menu 38: S | Security (2/2)             | 7          |
| BIOS Menu 39: B | 300t7                      | '8         |
| BIOS Menu 40: S | Save & Exit                | 30         |

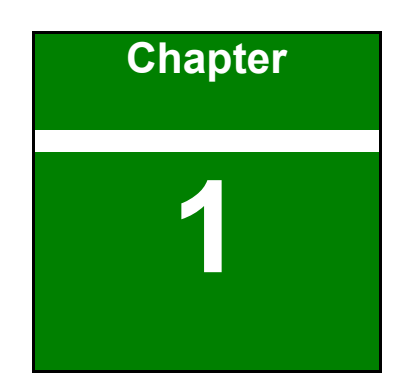

Integration Corp.

## Introduction

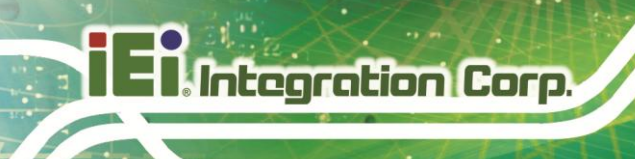

#### **1.1 Introduction**

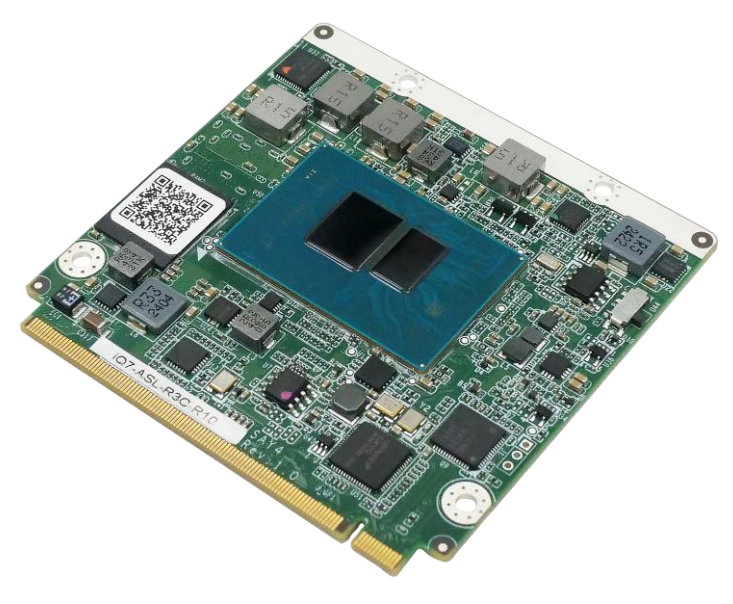

#### Figure 1-1: iQ7-ASL

The iQ7-ASL Qseven® module provides the main processing chips and is connected to a compatible Qseven® baseboard. The iQ7-ASL is preinstalled with Intel® Amston Lake & Alder Lake-N Atom® or Celeron® processor. The Qseven® standard allows the Qseven® baseboard to be designed, while leaving the choice of processor till the later stages of design. The iQ7-ASL provides a low power option with the full range of modern I/O options. The iQ7-ASL embedded module is designed for flexible integration by system developers into customized platform devices.

#### 1.2 Features

Some of the iQ7-ASL Qseven module features are listed below:

- Complies with Qseven® Rev. 2.1 form factor
- Supports Intel 7 Intel® Amston Lake & Alder Lake-N processor
- LPDDR5-5500 8G pre-installed soldered memory (system max.16G)
- Optional 8 GB 256 GB soldered eMMC
- Supports dual independent display via LVDS or eDP, HDMI
- Supports USB 3.2 Gen 2 (10Gb/s), SATA 6Gb/s and 2.5GbE
- Supports operating temperature (-10°C ~ 60°C)
- RoHS compliant

#### **1.3 Model Variations**

There are several models of the iQ7-ASL series. The model variations are listed in **Table 1-1**.

| Model       | On-board SoC                             | Operating Temp. |
|-------------|------------------------------------------|-----------------|
| Standard    |                                          |                 |
| iQ7-ASL-R3C | Intel® Amston Lake 7433RE SoC Processor  | -10ºC ~ 60ºC    |
|             | (up to 2.7GHz, quad-core, TDP=9W)        |                 |
| iQ7-ASL-N2C | Intel® Alder Lake-N N97 SoC Processor    | -10ºC ~ 60ºC    |
|             | (up to 2.9GHz, quad-core, TDP=12W)       |                 |
| iQ7-ASL-E1C | Intel® Alder Lake-N x7211E SoC Processor | -10ºC ~ 60ºC    |
|             | (up to 2.9GHz, dual-core, TDP=6W)        |                 |

**Table 1-1: Model Variations** 

#### **1.4 Board Overview**

The on-board components and connector of the iQ7-ASL are shown in the figures below.

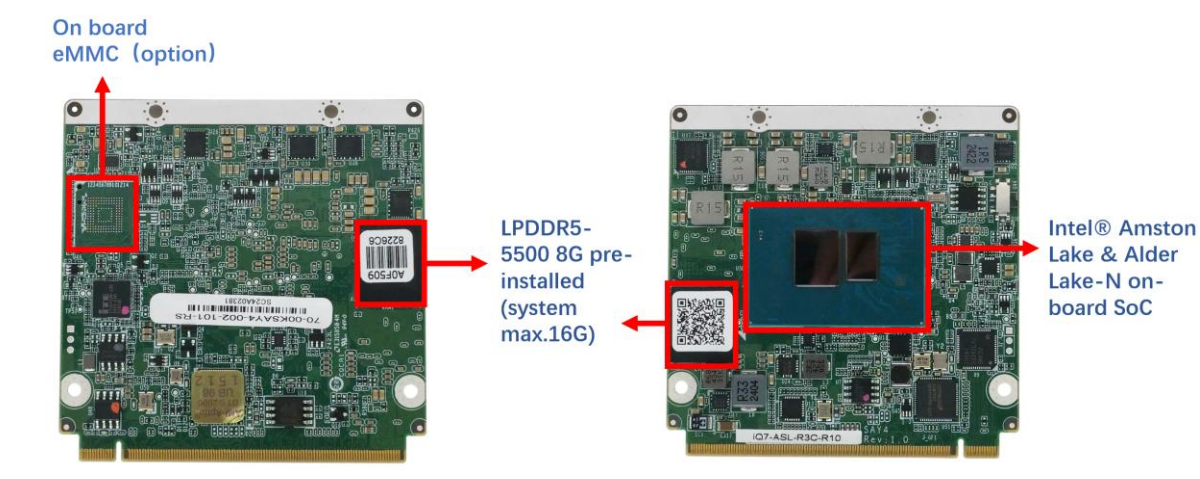

Figure 1-2: On-board Components and Connectors

#### 1.5 Dimensions

Integration Corp.

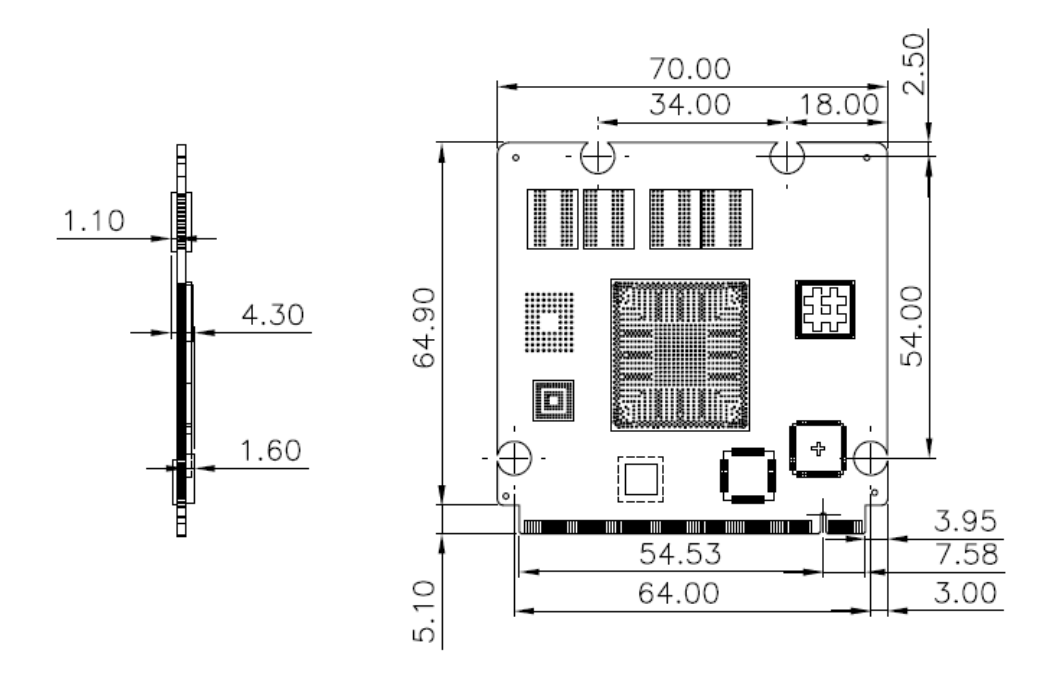

The main dimensions of the iQ7-ASL are shown in the diagram below.

Figure 1-3: iQ7-ASL Dimensions (mm)

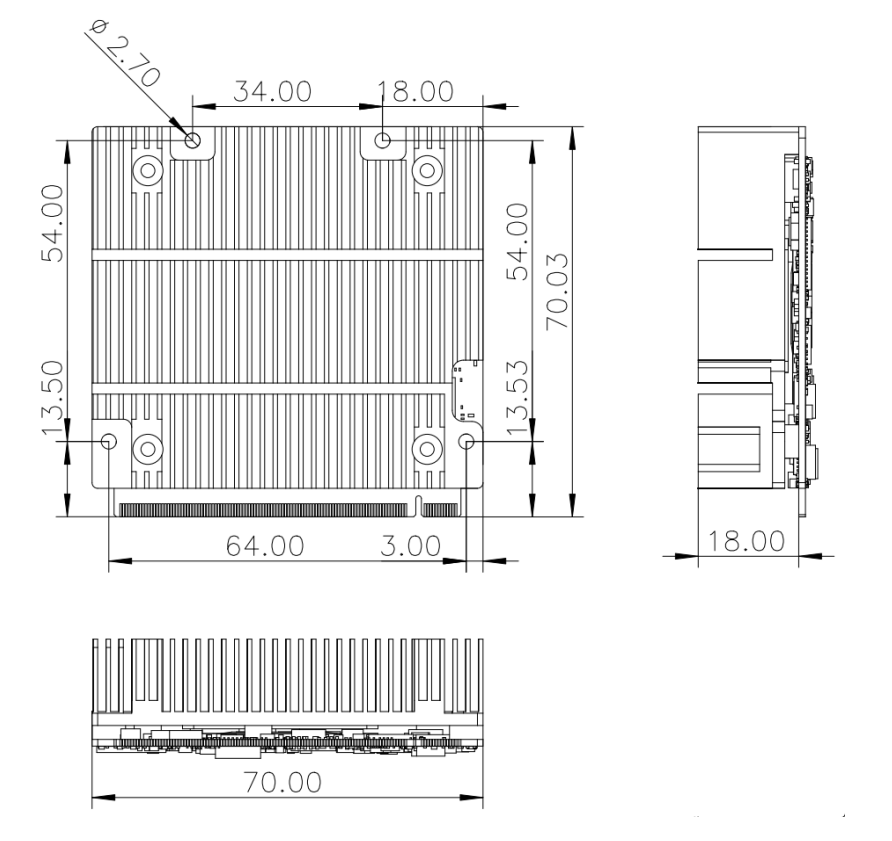

Figure 1-4: iQ7-ASL Dimensions with Heatsink (mm)

#### 1.6 Data Flow

Integration Corp.

**Figure 1-5** shows the data flow between the system chipset, the CPU and other components installed on the motherboard.

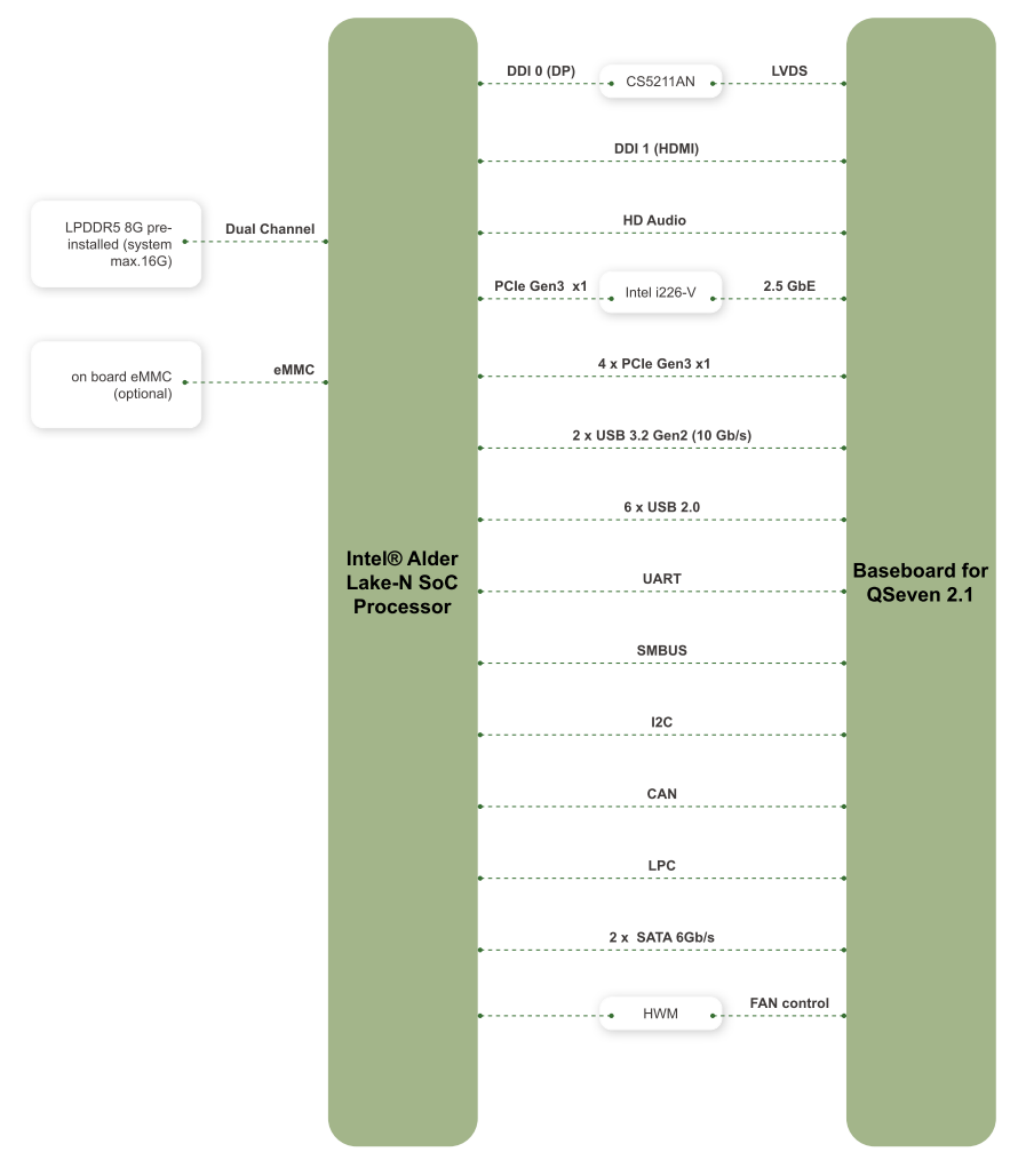

Figure 1-5: Data Flow Diagram

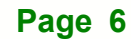

#### **1.7 Technical Specifications**

The iQ7-ASL technical specifications are listed .below.

|                       | iQ7-ASL                                                      |  |
|-----------------------|--------------------------------------------------------------|--|
| Form Factor           | Qseven® Rev. 2.0                                             |  |
|                       | Standard                                                     |  |
|                       | <ul> <li>Intel® Alder Lake-N N97 SoC Processor</li> </ul>    |  |
|                       | (up to 2.9GHz, quad-core, TDP=12W)                           |  |
| On-board SoC          | <ul> <li>Intel® Amston Lake 7433RE SoC Processor</li> </ul>  |  |
|                       | (up to 2.7GHz, quad-core, TDP=9W)                            |  |
|                       | <ul> <li>Intel® Alder Lake-N x7211E SoC Processor</li> </ul> |  |
|                       | (up to 2.9GHz, dual-core, TDP=6W)                            |  |
| Memory                | On board LPDDR5-5500 8G pre-installed (system max.16G)       |  |
| Graphics Engine       | Intel® UHD Graphics                                          |  |
| Ethernet              | 1 x PCIe 2.5 GbE with Intel i226-V signal to baseboard       |  |
| BIOS                  | UEFI BIOS                                                    |  |
| Embedded Controller   | ITE IT8528E/FX                                               |  |
| Watchdog Timer        | Software programmable supports 1~255 sec. system reset       |  |
| Chamana               | 2 x SATA 6Gb/s signal to baseboard                           |  |
| Storage               | on board eMMC (optional)                                     |  |
| Display               | Double independent diplay signal to baseboard                |  |
|                       | 1 x HDMI 1.4a: up to 4096 x 2160@30Hz                        |  |
| (signal to baseboard) | 1 x LVDS: 1920 x 1200 @ 60Hz or eDP: 4096 x 2160 @ 60Hz      |  |
| Expansions            |                                                              |  |
| (signal to baseboard) | 4 X POIE Gen3 X1 signal to baseboard                         |  |

|                        | iQ7-ASL                   |
|------------------------|---------------------------|
|                        | 2 x USB 3.2 Gen2(10 Gb/s) |
|                        | 6 x USB 2.0               |
|                        | 1 x UART                  |
| I/O Interfaces         | HD Audio                  |
| (signal to baseboard)  | SDIO                      |
| (orginal to Suboscala) | SMBus                     |
|                        | I <sup>2</sup> C          |
|                        | LPC                       |
|                        | SPI                       |
| Power Supply           | 5V DC                     |
| Operating Temperature  | -10°C ~ 60°C              |
| Storage Temperature    | -30°C ~ 70°C              |
| Operating Humidity     | 5% ~ 95% (non-condensing) |
| Dimensions             | 70 mm x 70 mm             |
| Weight (GW/NW)         | 300 g/150 g               |

Table 1-2: iQ7-ASL Specifications

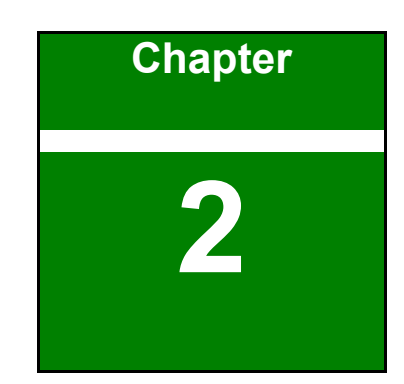

Integration Corp.

# **Packing List**

ſ

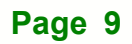

#### 2.1 Anti-static Precautions

## 

Static electricity can destroy certain electronics. Make sure to follow the ESD precautions to prevent damage to the product, and injury to the user.

Make sure to adhere to the following guidelines:

- Wear an anti-static wristband: Wearing an anti-static wristband can prevent electrostatic discharge.
- Self-grounding: Touch a grounded conductor every few minutes to discharge any excess static buildup.
- Use an anti-static pad: When configuring any circuit board, place it on an anti-static mat.
- Only handle the edges of the PCB: Don't touch the surface of the motherboard. Hold the motherboard by the edges when handling.

#### **2.2 Unpacking Precautions**

When the iQ7-ASL is unpacked, please do the following:

- Follow the antistatic guidelines above.
- Make sure the packing box is facing upwards when opening.
- Make sure all the packing list items are present.

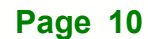

#### 2.3 Packing List

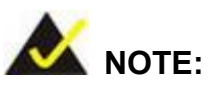

If any of the components listed in the checklist below are missing, do not proceed with the installation. Contact the IEI reseller or vendor the iQ7-ASL was purchased from or contact an IEI sales representative directly by sending an email to <u>sales@ieiworld.com</u>.

The iQ7-ASL is shipped with the following components:

| Quantity | Item and Part Number     | Image |
|----------|--------------------------|-------|
| 1        | iQ7-ASL Qseven Module    |       |
| 1        | Heatsink                 |       |
| 1        | Quick Installation Guide |       |

Table 2-1: Packing List

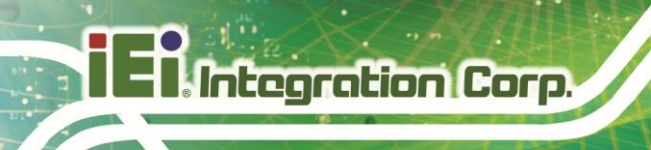

#### 2.4 Optional Items

The following are optional components which may be separately purchased:

| Item and Part Number         | Image |
|------------------------------|-------|
| Baseboard for Qseven modules |       |
| ( <b>P/N</b> : iQ7-CB)       |       |

Table 2-2: Optional Items

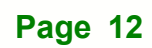

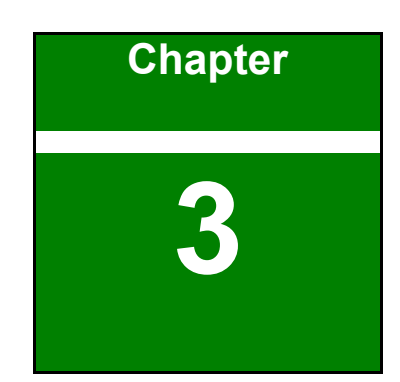

Integration Corp.

## Installation

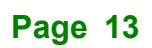

#### 3.1 Anti-static Precautions

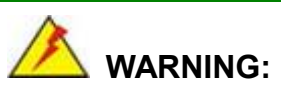

Failure to take ESD precautions during the installation of the iQ7-ASL may result in permanent damage to the iQ7-ASL and severe injury to the user.

Electrostatic discharge (ESD) can cause serious damage to electronic components, including the iQ7-ASL. Dry climates are especially susceptible to ESD. It is therefore critical that whenever the iQ7-ASL or any other electrical component is handled, the following anti-static precautions are strictly adhered to.

- Wear an anti-static wristband: Wearing a simple anti-static wristband can help to prevent ESD from damaging the board.
- Self-grounding: Before handling the board, touch any grounded conducting material. During the time the board is handled, frequently touch any conducting materials that are connected to the ground.
- Use an anti-static pad: When configuring the iQ7-ASL, place it on an antic-static pad. This reduces the possibility of ESD damaging the iQ7-ASL.
- Only handle the edges of the PCB: When handling the PCB, hold the PCB by the edges.

#### 3.2 Installation Considerations

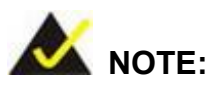

The following installation notices and installation considerations should be read and understood before installation. All installation notices must be strictly adhered to. Failing to adhere to these precautions may lead to severe damage and injury to the person performing the installation.

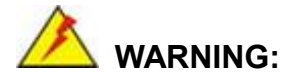

The installation instructions described in this manual should be carefully followed in order to prevent damage to the components and injury to the user.

Before and during the installation please **DO** the following:

- Read the user manual:
- The user manual provides a complete description of the iQ7-ASL installation instructions and configuration options.
  - Wear an electrostatic discharge cuff (ESD):
- Electronic components are easily damaged by ESD. Wearing an ESD cuff removes ESD from the body and helps prevent ESD damage.
  - Place the iQ7-ASL on an antistatic pad:
- When installing or configuring the motherboard, place it on an antistatic pad. This helps to prevent potential ESD damage.
  - Turn all power to the iQ7-ASL off:
- When working with the iQ7-ASL, make sure that it is disconnected from all power supplies and that no electricity is being fed into the system.

Before and during the installation of the iQ7-ASL DO NOT:

- Remove any of the stickers on the PCB board. These stickers are required for warranty validation.
- Use the product before verifying all the cables and power connectors are properly connected.
- Allow screws to come in contact with the PCB circuit, connector pins, or its components.

#### **3.3 Qseven Connector Pinouts**

| CN Label:    | J_GF1                    |
|--------------|--------------------------|
| CN Type:     | 230-pin Qseven connector |
| CN Location: | See Figure 3-1           |
| CN Pinouts:  | See Table 3-1            |
|              |                          |

The standard Qseven connector location and pinouts are shown below.

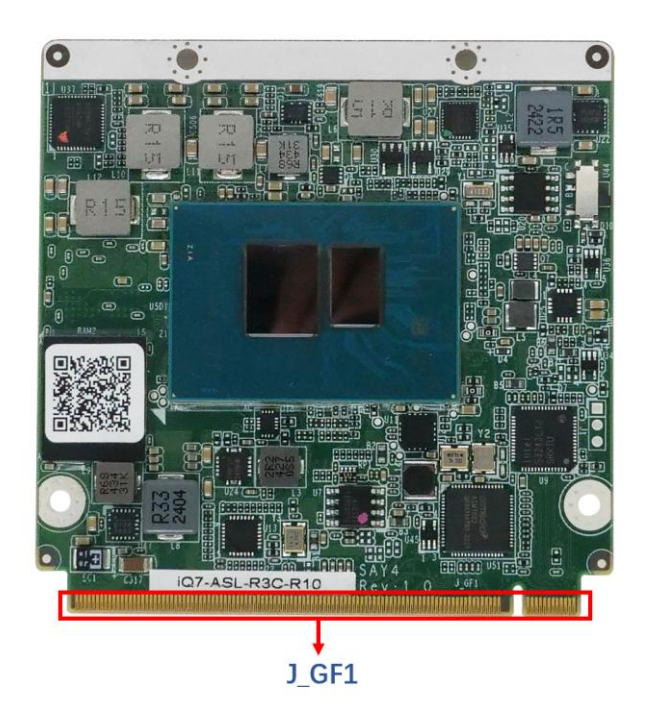

Figure 3-1: Qseven Connector Location

| Pin No. | Description | Pin No. | Description |
|---------|-------------|---------|-------------|
| 1       | GND         | 2       | GND         |
| 3       | GBE_MDI3-   | 4       | GBE_MDI2-   |
| 5       | GBE_MDI3+   | 6       | GBE_MDI2+   |
| 7       | GBE_LINK    | 8       | GBE_LINK    |
|         | 1000#       |         | 2500#       |
| 9       | GBE_MDI1-   | 10      | GBE_MDI0-   |
| 11      | GBE_MDI1+   | 12      | GBE_MDI0+   |

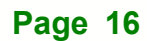

## iEi Integration Corp.

| Pin No. | Description  | Pin No. | Description |
|---------|--------------|---------|-------------|
| 13      | reserved     | 14      | GBE_ACT#    |
| 15      | reserved     | 16      | SUS_S5#     |
| 17      | WAKE#        | 18      | SUS_S3#     |
| 19      | SUS_STAT#    | 20      | PWRBTN#     |
| 21      | SLP_BTN#     | 22      | LID#        |
| 23      | GND          | 24      | GND         |
| 25      | GND          | 26      | PWGIN       |
| 27      | BATLOW#      | 28      | RSTBTN#     |
| 29      | SATA0_TX+    | 30      | SATA1_TX+   |
| 31      | SATA0_TX-    | 32      | SATA1_TX-   |
| 33      | SATA_ACT#    | 34      | GND         |
| 35      | SATA0_RX+    | 36      | SATA1_RX+   |
| 37      | SATA0_RX-    | 38      | SATA1_RX-   |
| 39      | GND          | 40      | GND         |
| 41      | BIOS_DISABLE | 42      | reserved    |
| 43      | reserved     | 44      | reserved    |
| 45      | reserved     | 46      | reserved    |
| 47      | reserved     | 48      | reserved    |
| 49      | reserved     | 50      | reserved    |
| 51      | reserved     | 52      | reserved    |
| 53      | reserved     | 54      | reserved    |
| 55      | reserved     | 56      | USB_OTG_    |
|         |              |         | PEN         |
| 57      | GND          | 58      | GND         |
| 59      | HDA_SYNC     | 60      | SMB_CLK     |
| 61      | HDA_RST      | 62      | SMB_DAT     |
| 63      | HDA_BITCLK   | 64      | SMB_ALERT#  |
| 65      | HDA_SDI      | 66      | GP0_I2C_CLK |
| 67      | HDA_SDO      | 68      | GP0_I2C_DAT |
| 69      | THRM#        | 70      | WDTRIG#     |
| 71      | THRMTRIP#    | 72      | WDTRST#     |
| 73      | GND          | 74      | GND         |

| Pin No. | Description | Pin No. | Description  |
|---------|-------------|---------|--------------|
| 75      | USB3_TX0-   | 76      | USB3_RX0-    |
| 77      | USB3_TX0+   | 78      | USB3_RX0+    |
| 79      | USB2_OC#    | 80      | USB_4_5_OC#  |
| 81      | USB_P5-     | 82      | USB_P4-      |
| 83      | USB_P5+     | 84      | USB_P4+      |
| 85      | USB_2_3_0C# | 86      | USB_0_1_0C#  |
| 87      | USB_P3-     | 88      | USB_P2-      |
| 89      | USB_P3+     | 90      | USB_P2+      |
| 91      | N/C         | 92      | reserved     |
| 93      | USB_P1-     | 94      | USB_P0-      |
| 95      | USB_P1+     | 96      | USB_P0+      |
| 97      | GND         | 98      | GND          |
| 99      | LVDS_A0+    | 100     | LVDS_B0+     |
| 101     | LVDS_A0-    | 102     | LVDS_B0-     |
| 103     | LVDS_A1+    | 104     | LVDS_B1+     |
| 105     | LVDS_A1-    | 106     | LVDS_B1-     |
| 107     | LVDS_A2+    | 108     | LVDS_B2+     |
| 109     | LVDS_A2-    | 110     | LVDS_B2-     |
| 111     | LVDS_PPEN   | 112     | LVDS_BLEN    |
| 113     | LVDS_A3+    | 114     | LVDS_B3+     |
| 115     | LVDS_A3-    | 116     | LVDS_B3-     |
| 117     | GND         | 118     | GND          |
| 119     | LVDS_A_CLK+ | 120     | LVDS_B_CLK+  |
| 121     | LVDS_A_CLK- | 122     | LVDS_B_CLK-  |
| 123     | LVDS_BLT_   | 124     | reserved     |
|         | CTRL        |         |              |
| 125     | LVDS_DID_   | 126     | LVDS_BLC_DAT |
|         | DAT         |         |              |
| 127     | LVDS_DID_   | 128     | reserved     |
|         | СГК         |         |              |
| 129     | CAN0_TX     | 130     | CAN0_RX      |
| 131     | DP_LANE3+ / | 132     | USB3_TX1-    |
|         | TMDS_CLK+   |         |              |

# Pin No. Description 134 USB3\_TX1+ 136 GND 138 DP\_AUX+

| Pin No. | Description   | Pin No. | Description   |
|---------|---------------|---------|---------------|
| 133     | DP_LANE3- /   | 134     | USB3_TX1+     |
|         | TMDS_CLK-     |         |               |
| 135     | GND           | 136     | GND           |
| 137     | DP_LANE1+/    | 138     | DP_AUX+       |
|         | TMDS_LANE1+   |         |               |
| 139     | DP_LANE1-/    | 140     | DP_AUX-       |
|         | TMDS_LANE1-   |         |               |
| 141     | GND           | 142     | GND           |
| 143     | DP_LANE2+/    | 144     | USB3_RX1-     |
|         | TMDS_LANE0+   |         |               |
| 145     | DP_LANE2-/    | 146     | USB3_RX1+     |
|         | TMDS_LANE0-   |         |               |
| 147     | GND           | 148     | GND           |
| 149     | DP_LANE0+ /   | 150     | HDMI_CTRL_DAT |
|         | TMDS_LANE2+   |         |               |
| 151     | DP_LANE0- /   | 152     | HDMI_CTRL_CLK |
|         | TMDS_LANE2-   |         |               |
| 153     | HDMI_HPD#     | 154     | DP_HPD#       |
| 155     | PCIE_CLK_REF+ | 156     | PCIE_WAKE#    |
| 157     | PCIE_CLK_REF- | 158     | PCIE_RST#     |
| 159     | GND           | 160     | GND           |
| 161     | PCIE3_TX+     | 162     | PCIE3_RX+     |
| 163     | PCIE3_TX-     | 164     | PCIE3_RX-     |
| 165     | GND           | 166     | GND           |
| 167     | PCIE2_TX+     | 168     | PCIE2_RX+     |
| 169     | PCIE2_TX-     | 170     | PCIE2_RX-     |
| 171     | UART0_TX      | 172     | UART0_RTS#    |
| 173     | PCIE1_TX+     | 174     | PCIE1_RX+     |
| 175     | PCIE1_TX-     | 176     | PCIE1_RX-     |
| 177     | UART0_RX      | 178     | UART0_CTS#    |
| 179     | PCIE0_TX+     | 180     | PCIE0_RX+     |
| 181     | PCIE0_TX-     | 182     | PCIE0_RX-     |
| 183     | GND           | 184     | GND           |

| Pin No. | Description | Pin No. | Description |
|---------|-------------|---------|-------------|
| 185     | LPC_AD0     | 186     | LPC_AD1     |
| 187     | LPC_AD2     | 188     | LPC_AD3     |
| 189     | LPC_CLK     | 190     | LPC_FRAME#  |
| 191     | SERIRQ      | 192     | LPC_LDRQ#   |
| 193     | VCC_RTC     | 194     | SPKR        |
| 195     | FANIO_EC    | 196     | FANOUT_EC   |
| 197     | GND         | 198     | GND         |
| 199     | SPI_MOSI    | 200     | SPI_CS0#    |
| 201     | SPI_MISO    | 202     | SPI_CS1#    |
| 203     | SPI_SCK     | 204     | reserved    |
| 205     | VCC_5V_SB   | 206     | VCC_5V_SB   |
| 207     | reserved    | 208     | reserved    |
| 209     | reserved    | 210     | reserved    |
| 211     | NC          | 212     | NC          |
| 213     | NC          | 214     | NC          |
| 215     | NC          | 216     | NC          |
| 217     | NC          | 218     | NC          |
| 219     | VCC         | 220     | VCC         |
| 221     | VCC         | 222     | VCC         |
| 223     | VCC         | 224     | VCC         |
| 225     | VCC         | 226     | VCC         |
| 227     | VCC         | 228     | VCC         |
| 229     | VCC         | 230     | VCC         |

Table 3-1: Qseven Connector Pin Definitions

#### 3.4 Mounting iQ7-ASL to Baseboard

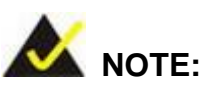

Baseboard can be designed by the end user, customized by IEI, or purchased from IEI. For more information visit the IEI website (www.ieiworld.com) or contact an IEI sales representative.

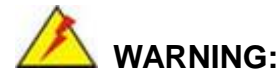

Never run the Qseven module without the heatsink and a thermal pad. The thermal pad acts as a thermal interface between the module and the heatsink. The heatsink must be installed on the iQ7-ASL to maintain proper operating temperatures. Make sure to maintain the heatsink temperature under 60°C (or 85°C for W2 models) in operation.

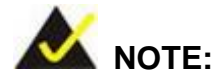

The **TXE** BIOS option (refer to **Section** 错误!未找到引用源。) must be disabled when the user needs to flash BIOS in the following situations:

- 1. Flash the BIOS of the baseboard (IQ7-DB-MATX).
- 2. Flash the BIOS of the newly installed iQ7-ASL module.

Follow the steps below to install the iQ7-ASL to the optional baseboard.

Step 1: Align the Qseven connector on the edge of the iQ7-ASL with the corresponding socket on the baseboard. Slide the iQ7-ASL into the socket at an angle of about 20°. (Figure 3-2).

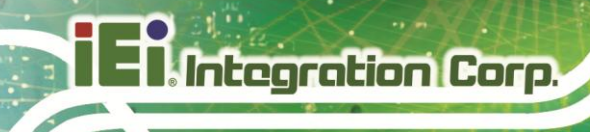

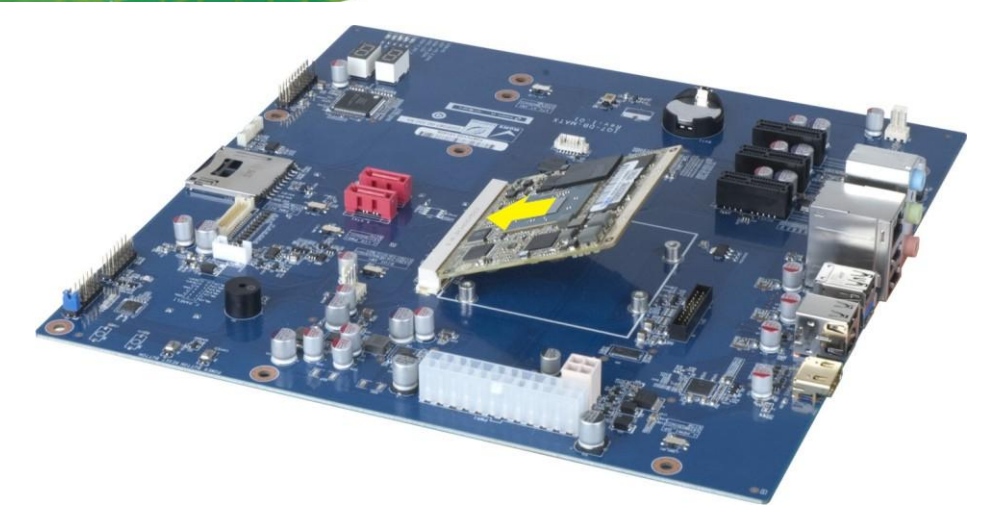

#### Figure 3-2: Connect the Qseven Connectors

- Step 2: Ensure a thermal pad is placed on the CPU of the iQ7-ASL.
- **Step 3:** Place the heatsink on the iQ7-ASL, aligning the retention screw holes and gently pushing the heatsink down.
- **Step 4:** Secure the heatsink to the iQ7-ASL and the baseboard with the supplied retention screws (Figure 3-3).

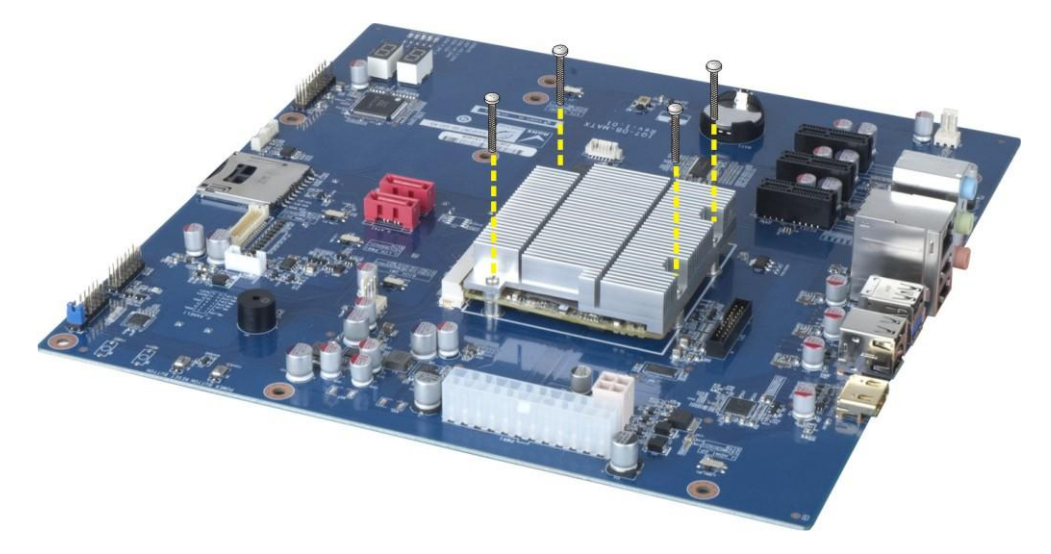

Figure 3-3: Secure the Heatsink

#### 3.5 Available Drivers

All the drivers for the iQ7-ASL are available on IEI Resource Download Center (<u>https://download.ieiworld.com</u>). Type iQ7-ASL and press Enter to find all the relevant software, utilities, and documentation.

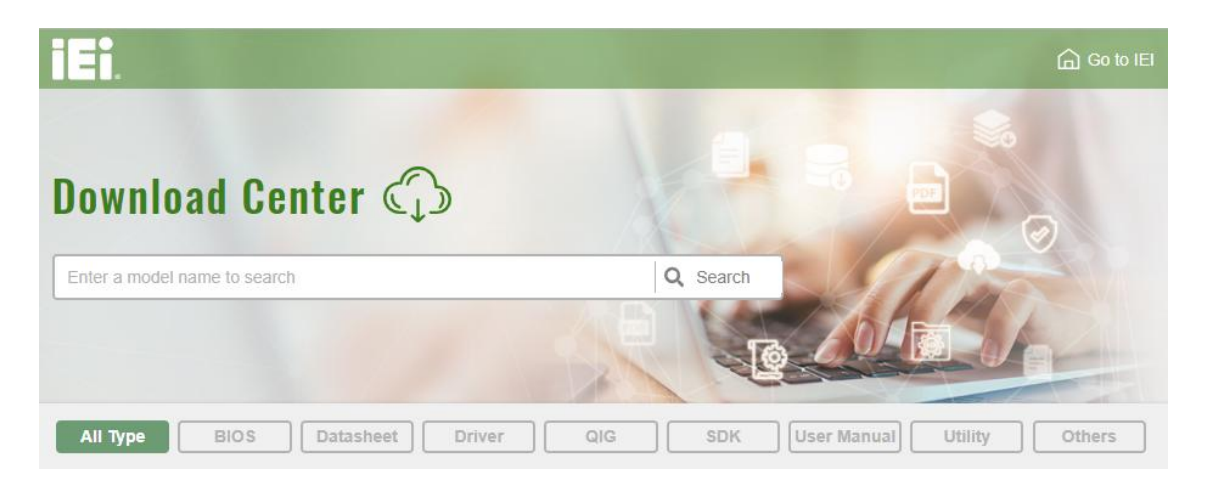

Figure 3-4: IEI Resource Download Center

#### 3.5.1 Driver Download

To download drivers from IEI Resource Download Center, follow the steps below.

**Step 1:** Go to <u>https://download.ieiworld.com</u>. Type iQ7-ASL and press Enter.

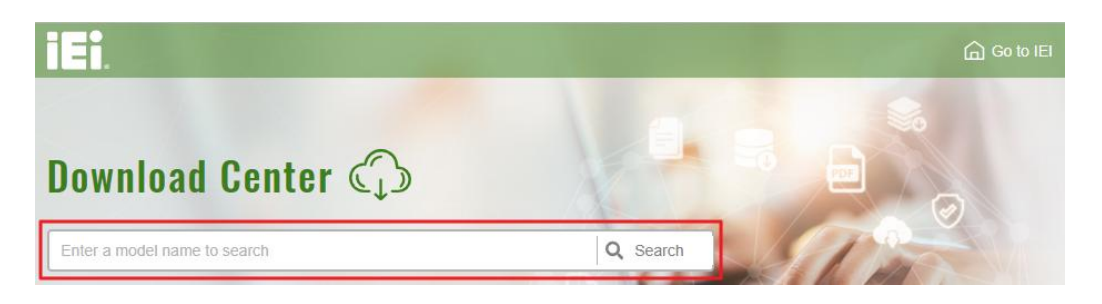

Step 2: All product-related software, utilities, and documentation will be listed. You can choose Driver to filter the result.

### El Integration Corp.

#### iQ7-ASL Qseven Module

| All Type BIOS Datasheet                                  | Driver               | i SDK   | User Manual Utility              | Others         |
|----------------------------------------------------------|----------------------|---------|----------------------------------|----------------|
| Keyword: "iQ7-BT", Searching Result : 21 Re              | ecords.              | ~       |                                  |                |
| iQ7-BT                                                   |                      |         |                                  | Product Info 🕨 |
| Single Board Computer   Single Board Computer   ETX      | ( / COM EXPRESS / Q7 |         |                                  |                |
| Qseven Rev. 2.0 Module Supports 4th generation Intel® At | tom TProcessor       |         |                                  |                |
| Driver                                                   |                      |         |                                  |                |
| File Name                                                | Published            | Version | File Checksu                     | im             |
| () 7B000-001033-RS V2.3.iso (2.23 GB)                    | 2017/10/03           | 2.30    | 3B2DB1F792779A93A8F50DDBC3943E30 |                |

Step 3: Click the driver file name on the page and you will be prompted with the following window. You can download the entire ISO file (●), or double click an individual item to find its driver file and click the file name to download (●).

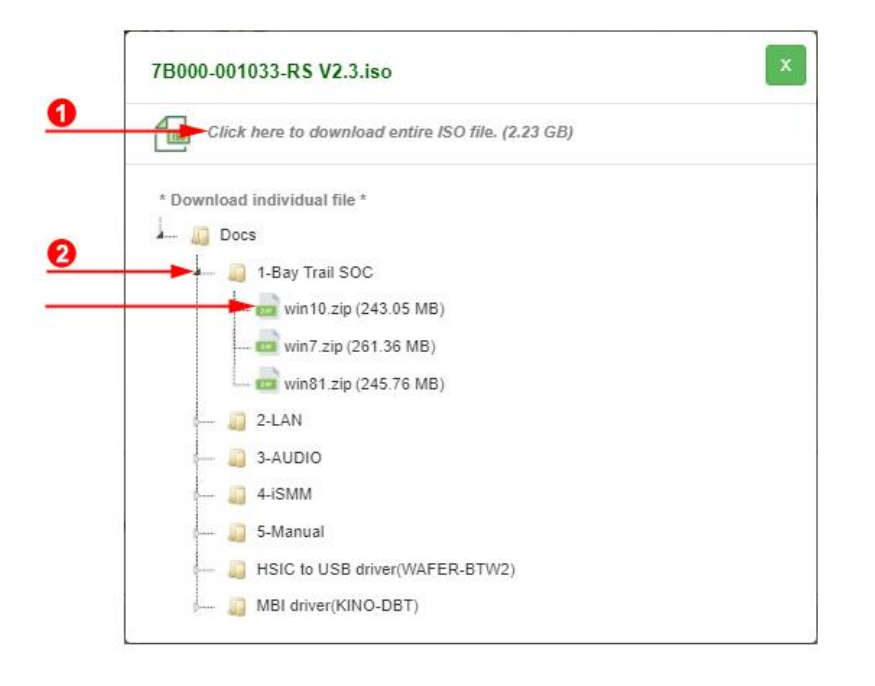

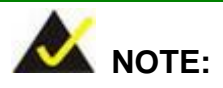

To install software from the downloaded ISO image file in Windows 8, 8.1 or 10, double-click the ISO file to mount it as a virtual drive to view its content. On Windows 7 system, an additional tool (such as Virtual CD-ROM Control Panel from Microsoft) is needed to mount the file.

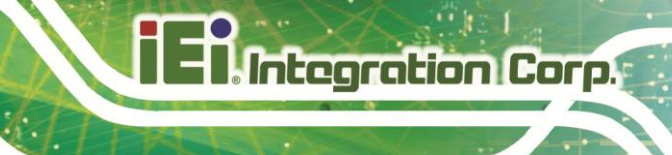

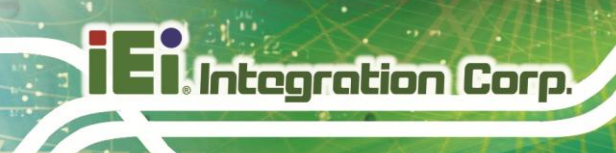

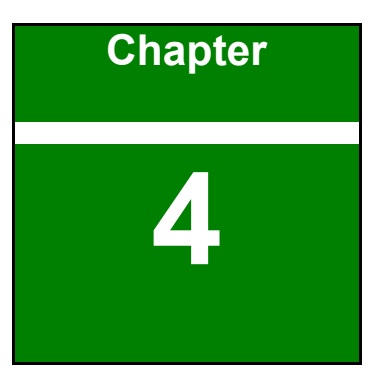

BIOS

#### **4.1 Introduction**

The BIOS is programmed onto the BIOS chip. The BIOS setup program allows changes to certain system settings. This chapter outlines the options that can be changed.

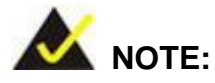

Some of the BIOS options may vary throughout the life cycle of the product and are subject to change without prior notice.

#### 4.1.1 Starting Setup

The UEFI BIOS is activated when the computer is turned on. The setup program can be activated in one of two ways.

- 1. **Using the keyboard**: Press the **DEL** or **F2** as soon as the system is turned on.
- 2. **Using touchscreen**: Press the **Setup** button on the upper right corner of the BIOS Starting Menu.

If the message disappears before the **DEL or F2** key is pressed, restart the computer and try again, then the BIOS Starting Menu will appear. Select "Setup" and press Enter to get into the BIOS Setup.

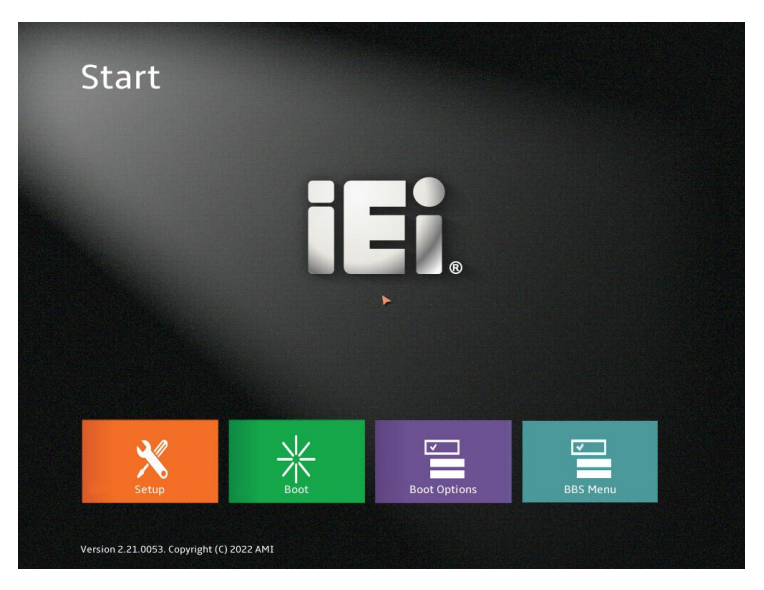

Figure 4-1: BIOS Starting Menu

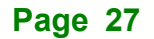

#### 4.1.2 Using Setup

The BIOS Setup menu can be navigated by using a keyboard or a touchscreen.

#### 4.1.2.1 Keyboard Navigation

For keyboard navigation, use the navigation keys shown in 错误!未找到引用源。.

| Кеу         | Function                                                 |
|-------------|----------------------------------------------------------|
| Up arrow    | Move to the previous item                                |
| Down arrow  | Move to the next item                                    |
| Left arrow  | Move to the item on the left-hand side                   |
| Right arrow | Move to the item on the right-hand side                  |
| +           | Increase the numeric value or make changes               |
| -           | Decrease the numeric value or make changes               |
| Page Up     | Move to the previous page                                |
| Page Dn     | Move to the next page                                    |
| Esc         | Main Menu – Quit and not save changes into CMOS          |
|             | Status Page Setup Menu and Option Page Setup Menu        |
|             | Exit the current page and return to Main Menu            |
| F1          | General help, only for Status Page Setup Menu and Option |
|             | Page Setup Menu                                          |
| F2          | Load previous values                                     |
| F3          | Load optimized defaults                                  |
| F4          | Save changes and Exit BIOS                               |
| <k></k>     | Scroll the help area upwards                             |
| <m></m>     | Scroll the help area downwards                           |

Table 4-1: BIOS Navigation Keys
### 4.1.2.2 Touch Navigation

For touchscreen navigation, use the on-screen navigation keys shown below.

Integration Corp.

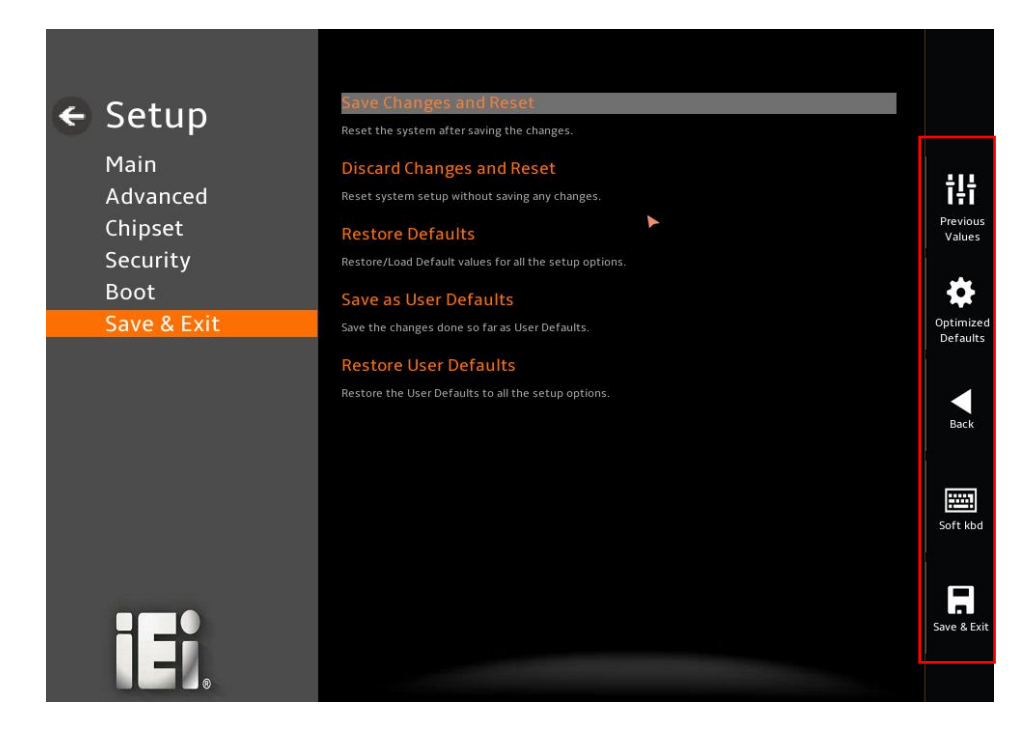

| On-screen Button   | Function                                            |  |
|--------------------|-----------------------------------------------------|--|
| Previous Values    | Load the last value you set.                        |  |
| Optimized Defaults | Load the factory default values to achieve the best |  |
|                    | performance.                                        |  |
| Back               | Return to the previous menu.                        |  |
| Soft kbd           | Display the on-screen keyboard.                     |  |
| Save & Exit        | Save the changes made to the BIOS options and       |  |
|                    | reset the system.                                   |  |

Table 4-2: BIOS On-screen Navigation Keys

### 4.1.3 Getting Help

When **F1** is pressed a small help window describing the appropriate keys to use and the possible selections for the highlighted item appears. To exit the Help Window, press the **Esc** key.

### 4.1.4 Unable to Reboot after Configuration Changes

If the computer cannot boot after changes to the system configuration are made, CMOS resets to default settings. Use the clear CMOS button described in **Section** 错误!未找到 引用源。.

### 4.1.5 BIOS Menu Bar

The menu bar on top of the BIOS screen has the following main items:

- Main Changes the basic system configuration.
- Advanced Changes the advanced system settings.
- Chipset Changes the chipset settings.
- Security Sets User and Supervisor Passwords.
- Boot Changes the system boot configuration.
- Save & Exit Selects exit options and loads default settings.

The following sections completely describe the configuration options found in the menu items at the top of the BIOS screen and listed above.

### 4.2 Main

The **Main** BIOS menu (**BIOS Menu 1**) appears when the **BIOS Setup** program is entered. The **Main** menu gives an overview of the basic system information.

| 🗲 Setup             | BIOS Information                          |                           |                    |
|---------------------|-------------------------------------------|---------------------------|--------------------|
|                     | BIOS Vendor                               | American Megatrends       |                    |
| Main<br>Advanced    | Core Version                              | 5.27                      | ţţţ                |
| Chipset             | Compliancy                                | UEFI 2.8; PI 1.7          | Previous<br>Values |
| Security            | Project Version                           | SAY4AM10.BIN              |                    |
| Boot<br>Save & Exit | Build Date and Time                       | 07/25/2024 09:11:32       | Optimized          |
| Save & Exit         | Access Level                              | Administrator             | Defaults           |
|                     | EC Version                                | SAY4ER10.bin              | Back               |
|                     | Processor Information                     |                           | 誦                  |
|                     | Name                                      | AlderLake ULX             | Soft kbd           |
|                     | Туре                                      | Intel(R) Atom(TM) x7433RE |                    |
|                     | Speed                                     | 1500 MHz                  | Save & Exit        |
|                     | Version 2.22.0056. Copyright (C) 2024 AMI |                           |                    |

BIOS Menu 1: Main(1/3)

## Integration Corp.

### iQ7-ASL Qseven Module

| 🗲 Setup     | Speed                                     | 1500 MHz              |                       |
|-------------|-------------------------------------------|-----------------------|-----------------------|
| Main        | ID                                        | 0xB06E0               |                       |
| Advanced    | Stepping                                  | AO                    | ţţţ                   |
| Chipset     | Package                                   | Not Implemented Yet   | Previous<br>Values    |
| Security    | Number of Efficient-cores                 | 4Core(s) / 4Thread(s) | *                     |
| Save & Exit | Microcode Revision                        | 16                    | Optimized<br>Defaults |
|             |                                           | 21.0.1075             |                       |
|             | IGFX GOP Version                          | 21.0.1065             | Back                  |
|             | Total Memory                              | 8192 MB               |                       |
|             | Memory Frequency                          | 4800 MHz              |                       |
|             | PCH Information                           |                       | Soft kbd              |
|             | Name                                      | PCH-N                 |                       |
| ®           | РСН ЅКЦ                                   | N ASL TOT INDU SKU    | Save & Exit           |
|             |                                           |                       |                       |
|             | Version 2.22.0056. Copyright (C) 2024 AMI |                       |                       |

### BIOS Menu 2: Main(2/3)

|                     | Name                                                                                                    | PCH-N              |                       |
|---------------------|----------------------------------------------------------------------------------------------------|--------------------|-----------------------|
| 🗲 Setup             | PCH SKU                                                                                                    | N ASL IOT INDU SKU |                       |
| Main                | Stepping                                                                                                    | AO                 | 411                   |
| Advanced<br>Chipset | TXT Capability of Platform/PCH                                                                                                    | Unsupported        | T+T<br>Previous       |
| Security            | Production Type                                                                                                    | Production         | Values                |
| Boot                | ME FW Version                                                                                                    | 16.50.10.1351      | •                     |
| Save & Exit         | ME Firmware SKU                                                                                                    | Consumer SKU       | Optimized<br>Defaults |
|                     | PMC FW Version                                                                                                    | 160.50.0.1010      |                       |
|                     |                                                                                                    |                    | Back                  |
|                     | System Date                                                                                                    | 01/01/2005         |                       |
|                     | Set the Date. Use Tab to switch between Date eleme<br>Default Ranges:<br>Year: 2005-2099<br>Months: 1-12<br>Days: Dependent on month | nts.               | Soft kbd              |
|                     | Range of Years may vary.                                                                                                    |                    |                       |
|                     | System Time                                                                                                    | 04:25:09           |                       |
|                     | Set the Time. Use Tab to switch between Time eleme                                                                                   |                    | Save & Exit           |
|                     | Version 2.22.0056. Copyright (C) 2024 AMI                                                                                            |                    |                       |

BIOS Menu 3: Main(3/3)

Page 32

#### ➔ BIOS Information

The **BIOS** Information lists a summary of the BIOS. The fields in **BIOS** Information cannot be changed. The items shown in the system overview include:

BIOS Vendor: installed BIOS vendor
Core Version: current BIOS version
Compliancy: current UEFI & PI version
Project Version: the board version
Build Date and Time: the date the current BIOS version was made
EC Version: current EC version

#### → Processor Information

The **Processor Information** lists a summary of the Processor. The fields in **Processor Information** cannot be changed. The items shown in the system overview include:

Name: displays the processor's details Type: displays the processor's type Speed: displays the processor's speed ID: displays the processor's ID

#### PCH Information

The **PCH Information** lists a brief summary of the PCH. The fields in **PCH Information** cannot be changed. The items shown in the system overview include:

Name: displays the PCH's name
PCH SKU: displays the PCH's SKU
Stepping: displays the PCH's stepping
TXT Capability of Platform/PCH: displays the TXT capability
Production Type: displays the production type
ME FW Version: displays the ME firmware version
ME Firmware SKU: displays the ME firmware SKU
PMC FW Version: displays the PMC firmware version

### → System Date [xx/xx/xx]

Use the **System Date** option to set the system date. Manually enter the day, month and year.

### ➔ System Time [xx:xx:xx]

Use the **System Time** option to set the system time. Manually enter the hours, minutes and seconds.

### 4.3 Advanced

Use the **Advanced** menu (**BIOS Menu 4**) to configure the CPU and peripheral devices through the following sub-menus:

## 

Setting the wrong values in the sections below may cause the system to malfunction. Make sure that the settings are compatible with the hardware.

| ← Setup<br>Main<br>Advanced<br>Chipset<br>Security<br>Boot<br>Save & Exit | Case Open Detection Case Open Detection Case Open Function Disable: Dasa Open Function Enable: Case Open function Enable: Case Open full always assert beep and hang Reset: Clear open status and set Enable as defaultyou must CPU Configuration CPU Configuration CPU CONFiguration CPU CONFiguration CPU CONFiguratioN CPU CPU CPU CPU CPU CPU CPU CPU CPU CPU | Disable<br>up during post if open status is set<br>st close case | Continued<br>Defaults |
|---------------------------------------------------------------------------|----------------------------------------------------------------------------------------------------|------------------------------------------------------------------|-----------------------|
| iEi.                                                                      | IT5571 Super IO Configuration<br>System Super IO Chip Parameters.<br>EC IT5571 H/W Monitor<br>EC Monitor hardware status.<br>Version 2.22.0056. Copyright (C) 2024 AMI                                                                                                    |                                                                  | Save & Exit           |

BIOS Menu 4: Advanced (1/2)

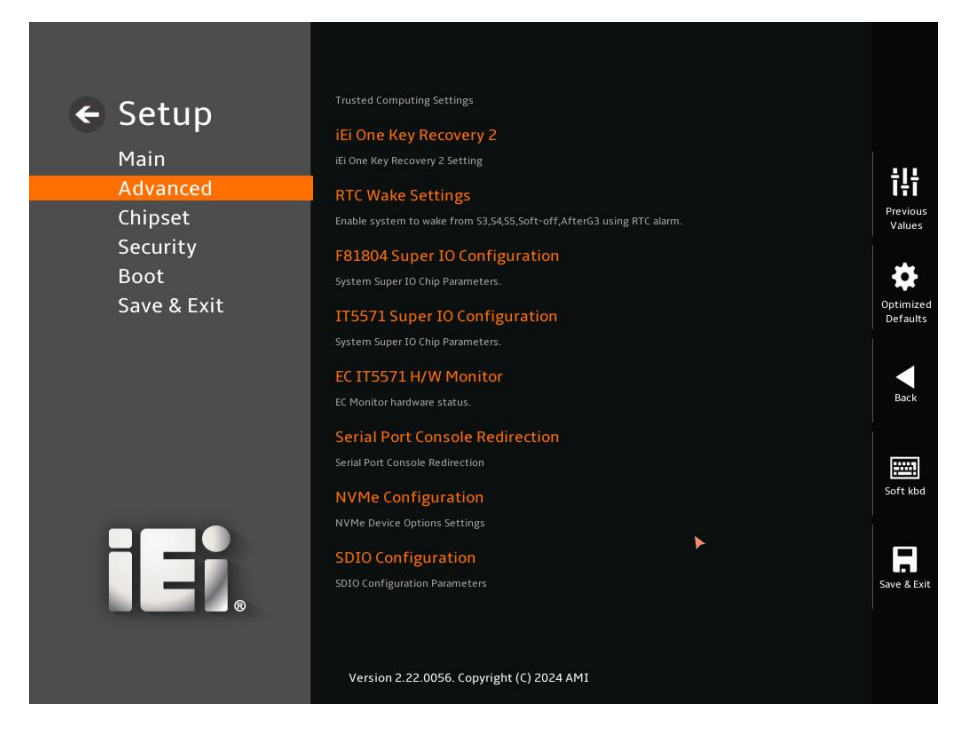

BIOS Menu 5: Advanced (2/2)

### 4.3.1 CPU Configuration

Use the **CPU Configuration** menu (**BIOS Menu 6**) to view detailed CPU specifications or enable the Intel Virtualization Technology.

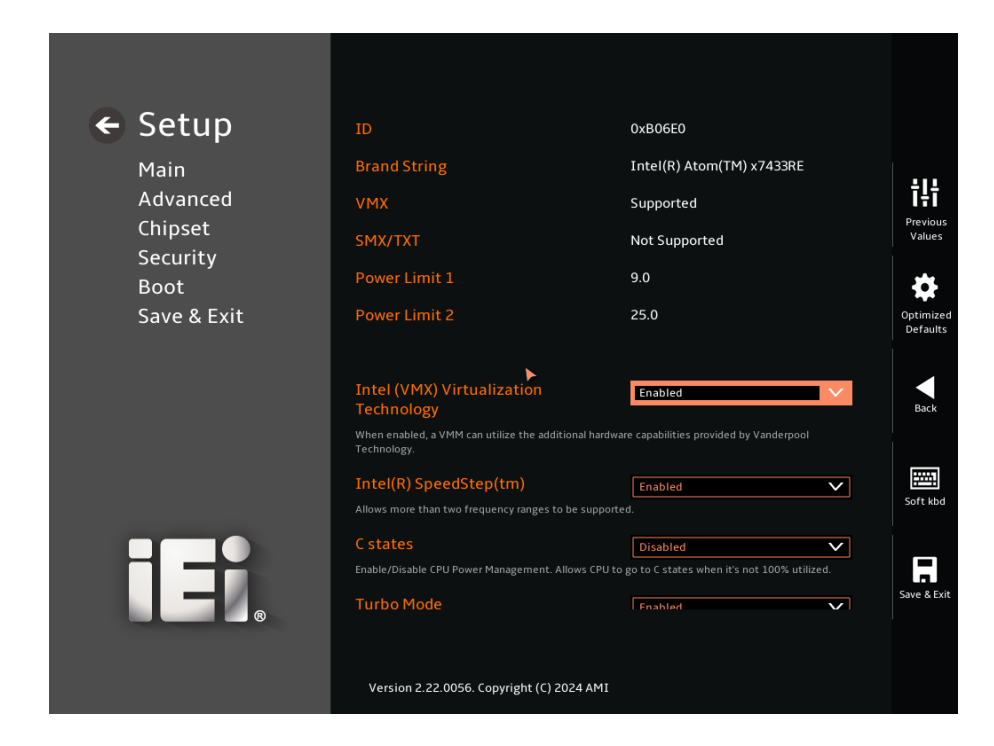

BIOS Menu 6: CPU Configuration (1/2)

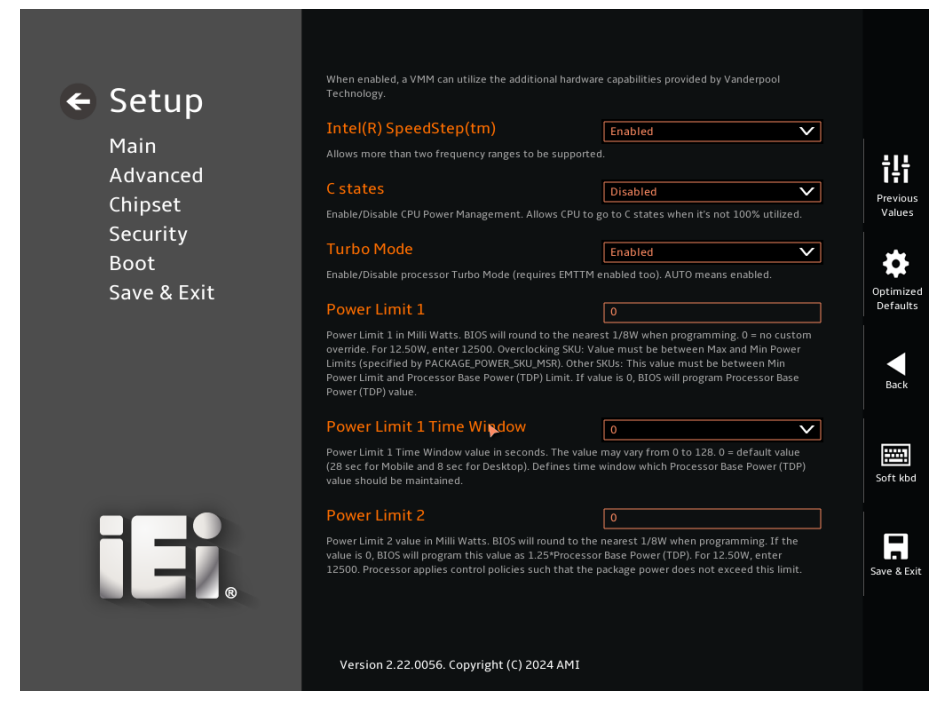

#### BIOS Menu 7: CPU Configuration (2/2)

#### → Intel (VMX) Virtualization Technology [Enabled]

Use the Intel (VMX) Virtualization Technology option to enable or disable virtualization on the system. When combined with third party software, Intel® Virtualization technology allows several OSs to run on the same system at the same time.

| <b>→</b> | Disabled |         | Disables Intel Virtualization Technology. |
|----------|----------|---------|-------------------------------------------|
| →        | Enabled  | DEFAULT | Enables Intel Virtualization Technology.  |

#### → Active Performance Cores [All]

Use the **Active Performance Cores** BIOS option to enable numbers of P-cores in the processor package.

| →        | All | DEFAULT | Enable all P-cores in the processor package. |
|----------|-----|---------|----------------------------------------------|
| <b>→</b> | 1   |         | Enable one P-core in the processor package.  |

#### → Active Efficient Cores [All]

Use the **Active Efficient Cores** BIOS option to enable the number of E-cores in the processor package.

| → | All | DEFAULT | Enable all E-cores in the processor package.   |
|---|-----|---------|------------------------------------------------|
| → | 0   |         | Enable zero E-core in the processor package.   |
| → | 1   |         | Enable one E-cores in the processor package.   |
| → | 2   |         | Enable two E-cores in the processor package.   |
| → | 3   |         | Enable three E-cores in the processor package. |
| → | 4   |         | Enable four E-cores in the processor package.  |
| → | 5   |         | Enable five E-cores in the processor package.  |
| → | 6   |         | Enable six E-cores in the processor package.   |
| → | 7   |         | Enable seven E-cores in the processor package. |

#### → Hyper-Threading [Enabled]

Use the Hyper-Threading option to enable or disable the Hyper-Threading Technology.

| → | Disabled |         | Disables Hyper-Threading Technology |
|---|----------|---------|-------------------------------------|
| → | Enabled  | DEFAULT | Enables Hyper-Threading Technology  |

#### → Intel(R) SpeedStep(tm) [Enabled]

Use the Intel(R) SpeedStep(tm) option to enable or disable the Intel® SpeedStep Technology which allows more than two frequency ranges to be supported.

| → | Disabled |         | Disables Intel® SpeedStep Technology |
|---|----------|---------|--------------------------------------|
| → | Enabled  | DEFAULT | Enables Intel® SpeedStep Technology  |

#### → Turbo Mode [Enabled]

Use the **Turbo Mode** option to enable or disable Turbo Mode which requires Intel Speed Step or Intel Speed Shift to be available and enabled.

| <b>→</b> | Disabled |         | Disables Turbo Mode Technology |
|----------|----------|---------|--------------------------------|
| <b>→</b> | Enabled  | DEFAULT | Enables Turbo Mode Technology  |

#### → C states [Disabled]

Use the **C states** option to enable or disable CPU power management which allows CPU to go to C states when it is not 100% utilized.

| → | Disabled | DEFAULT | Disables CPU power management |
|---|----------|---------|-------------------------------|
| → | Enabled  |         | Enables CPU power management  |

#### → Power Limit 1 [0]

Use the + or – key to change the **Power Limit 1** value. BIOS will program the default values for Limit 1 and Power Limit 1 Time Window. For 12.50W, enter 12500.

#### → Power Limit 1 Time Window [0]

Use the **Power Limit 1 Time Window** option to select the PL1 time duration. The value may vary from 0 to 128. For 0 is the default value

#### → Power Limit 2 [0]

Use the + or – key to change the **Power Limit 2** value. BIOS will round to the nearest 1/8W when programming. 0 = no custom override. For 12.50W, enter 12500.

### 4.3.1.1 Efficient-core Information

Use the **Efficient-core Information** menu (**BIOS Menu 8**) to display the E-core information.

| ← Setup     | Efficient-core Information               |             |                       |
|-------------|------------------------------------------|-------------|-----------------------|
| Advanced    | L1 Data Cache                            | 32 KB x 8   | ţţţ                   |
| Chipset     | L1 Instruction Cache                     | ▶ 64 KB x 8 | Previous<br>Values    |
| Boot        | L2 Cache                                 | 4096 KB x 2 | \$                    |
| Save & Exit | Lo Cacile                                | פויז טכ     | Optimized<br>Defaults |
| MLDX        |                                          |             | Back                  |
|             |                                          |             | Soft kbd              |
| IEI.        |                                          |             | Save & Exit           |
|             | Version 2.22.0056. Copyright (C) 2024 AN | 41          |                       |

**BIOS Menu 8: Efficient-core Information** 

### 4.3.1.2 Performance-core Information

Use the **Performance-core Information** menu (**BIOS Menu 9**) to display the P-core information.

| ← Setup                     | Efficient-core Information              |                          |                                |
|-----------------------------|-----------------------------------------|--------------------------|--------------------------------|
| Main<br>Advanced<br>Chipset | L1 Data Cache<br>L1 Instruction Cache   | 32 KB x 8<br>▶ 64 KB x 8 | <b>T</b><br>Previous<br>Values |
| Security                    | L2 Cache                                | 4096 KB x 2              |                                |
| Boot<br>Save & Exit<br>MEBx | L3 Cache                                | 30 MB                    | Optimized<br>Defaults          |
|                             |                                         |                          | Back                           |
|                             |                                         |                          | Soft kbd                       |
| IEI.                        |                                         |                          | Save & Exit                    |
|                             | Version 2.22.0056. Copyright (C) 2024 A | MI                       |                                |

**BIOS Menu 9: Performance-core Information** 

### 4.3.2 Trusted Computing

Use the **Trusted Computing** menu (**BIOS Menu 10**) to configure settings related to the Trusted Computing Group (TCG) Trusted Platform Module (TPM).

| ← Setup<br><sub>Main</sub>      | TPM 2.0 Device Found<br>Firmware Version:<br>Vendor:                                                                                                    | 600.18<br>INTC                                                                                                    |                       |
|---------------------------------|----------------------------------------------------------------------------------------------------|----------------------------------------------------------------------------------------------------|-----------------------|
| Advanced<br>Chipset<br>Security | PTT Configuration                                                                                                    |                                                                                                    | Previous<br>Values    |
| Boot<br>Save & Exit             | Configure PTT<br>Security Device Support                                                                                                    | Enable                                                                                                    | Optimized<br>Defaults |
|                                 | Enables or Disables BIOS support for securit<br>protocol and INT1A interface will not be ava<br>Pending operation<br>Schedule an Operation for the Security Device. | y device. O.S. will not show Security Device. TCG EFI<br>ilable.<br>None v<br>e. NOTE: Your Computer will reboot during restart in | Back                  |
|                                 |                                                                                                    | ۲                                                                                                    | Soft kbd              |
|                                 |                                                                                                    |                                                                                                    | Save & Exit           |
|                                 | Version 2.22.0056. Copyright (C) 20                                                                                                    | 24 AMI                                                                                                    |                       |

#### **BIOS Menu 10: Trusted Computing**

#### → Security Device Support [Enable]

Use the Security Device Support option to select the TPM device.

- Disable
   TPM support is disabled.
- **→** Enable **DEFAULT** TPM support is enabled.

#### → Pending Operation [None]

Use the **Pending Operation** option to schedule an operation for the security device.

| → | None      | DEFAULT | TPM    | information   | remains | unchanged | as | the |
|---|-----------|---------|--------|---------------|---------|-----------|----|-----|
|   |           |         | previc | ous           |         |           |    |     |
| → | TPM Clear |         | TPM i  | nformation is | cleared |           |    |     |

### 4.3.2.1 PTT Configuration

#### → TPM Device Selection [PTT]

Use the **TPM Device Selection** option to enable or disable BIOS support for security devices.

| → | dTPM | dTPM support is enabled   |
|---|------|---------------------------|
|   |      | uni m support is chabicu. |

**PTT DEFAULT** PTT support is enabled.

### 4.3.3 iEi One Key Recovery 2

The iEi One Key Recovery 2 menu (BIOS Menu 11) configures iEi One Key Recovery 2.

| 🗲 Setup     | iEi One Key Recovery 2                                                    |                    |
|-------------|---------------------------------------------------------------------------|--------------------|
| Main        |                                                                           |                    |
| Advanced    | Auto Recovery Function Disabled                                           | ŤĻŤ                |
| Chipset     | Enable watch dog runction, when US crashes it will autor Disabled Enabled | Previous<br>Values |
| Security    |                                                                           |                    |
| Boot        |                                                                           | <b>.</b>           |
| Save & Exit |                                                                           | Defaults           |
|             |                                                                           |                    |
|             |                                                                           | Back               |
|             |                                                                           |                    |
|             |                                                                           |                    |
|             |                                                                           | Soft kbd           |
|             |                                                                           |                    |
|             |                                                                           |                    |
|             |                                                                           | Save & Exit        |
|             |                                                                           |                    |
|             | Version 2.22.0056. Convright (C) 2024 AMI                                 |                    |
|             | Version 2.22.0050. Copyright (C) 2024 AM2                                 |                    |

#### BIOS Menu 11: iEi One Key Recovery 2 Settings

#### → Auto Recovery Function [Disabled]

Use the **Auto Recovery Function** option to enable or disable the watchdog function, when OS crashes, it will automatically recover the system.

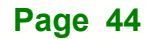

- Disable
   TPM support is disabled.
- Enable DEFAULT TPM support is enabled.

### 4.3.4 RTC Wake Settings

The RTC Wake Settings menu (BIOS Menu 12) configures the RTC wake event.

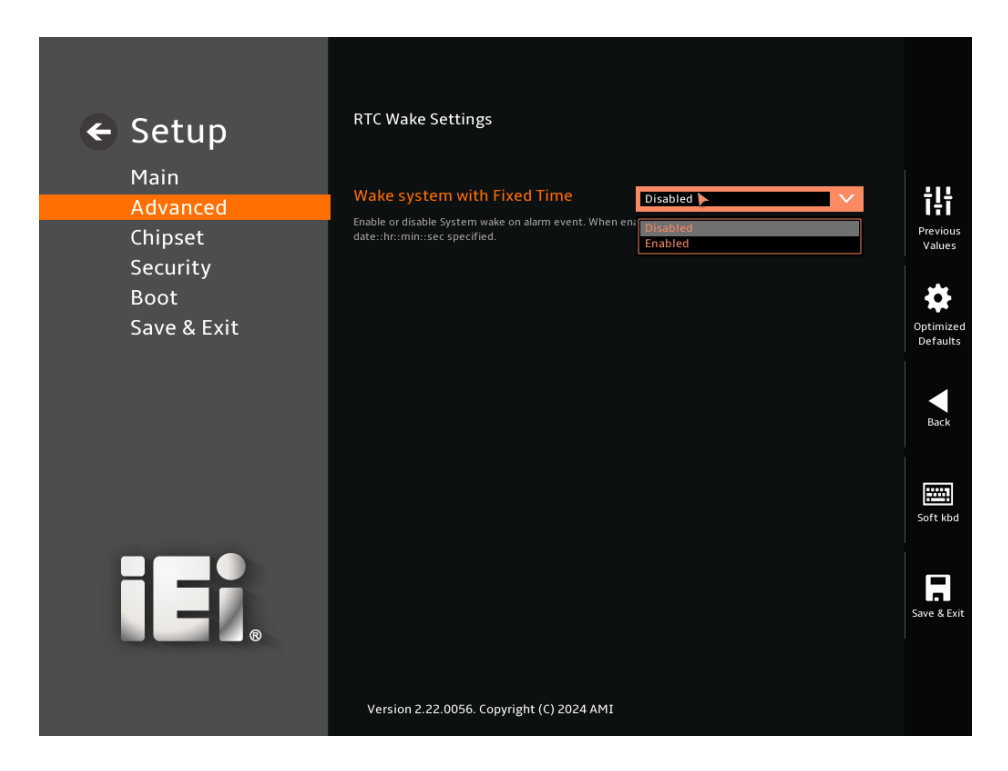

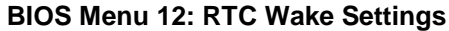

→ Wake system with Fixed Time [Enabled]

Use the **Wake system with the Fixed Time** option to enable or disable the system wake on alarm event.

Disabled
 The real-time clock (RTC) cannot generate a wake event.

## El Integration Corp.

### iQ7-ASL Qseven Module

Enabled DEFAULT

If selected, the **Wake up every day** option appears, allowing you to enable the system to wake up every day at the specified time. Besides, the following options appear with values that can be selected:

Wake up date

Wake up hour

Wake up minute

Wake up second

After setting the alarm, the computer turns itself on from a suspended state when the alarm goes off.

### 4.3.5 F81804 Super IO Configuration

Use the **F81804 Super IO Configuration** menu (**BIOS Menu 13**) to set or change the configurations for serial ports.

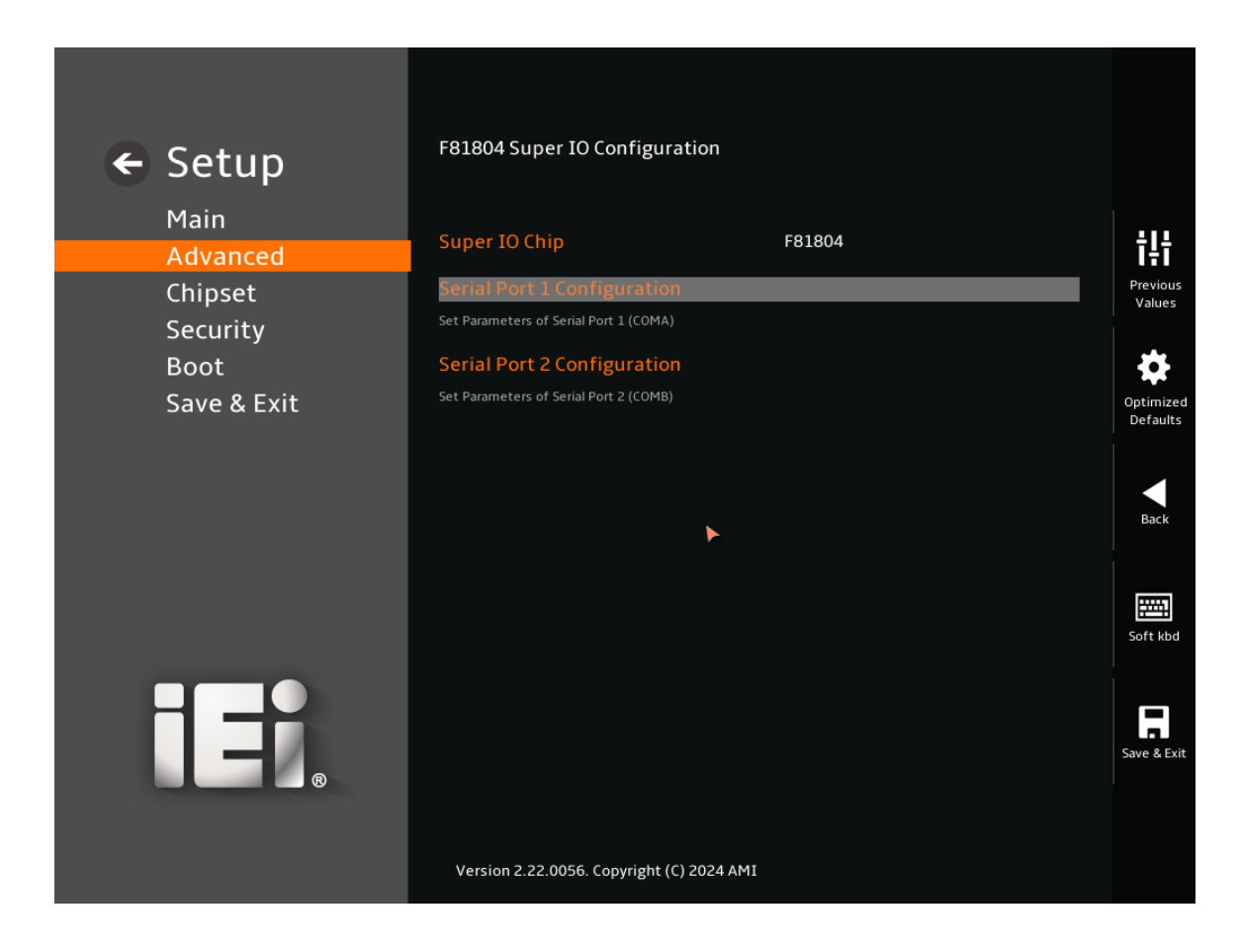

BIOS Menu 13: F81804 Super I/O Configuration

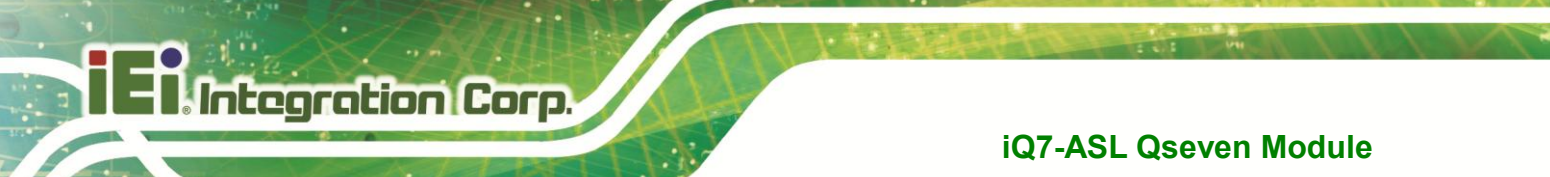

### 4.3.5.1 Serial Port 1 Configuration

Use the Serial Port 1 Configuration menu (BIOS Menu 14) to configure the serial port n.

| Setup               | Serial Port 1 Configuration                                         |                       |
|---------------------|---------------------------------------------------------------------|-----------------------|
| Advanced            | Serial Port                                                         | iļi                   |
| Chipset<br>Security | Enable or Disable Serial Port (COM) Device Settings IO=3F8h; IRQ=4; | Previous<br>Values    |
| Boot<br>Save & Exit | ►                                                                   | Optimized<br>Defaults |
|                     |                                                                     | Back                  |
|                     |                                                                     | Soft kbd              |
|                     |                                                                     | Save & Exit           |
|                     | Version 2.22.0056. Copyright (C) 2024 AMI                           |                       |

#### **BIOS Menu 14: Serial Port 1 Configuration Menu**

#### → Serial Port [Enabled]

Use the Serial Port option to enable or disable the serial port.

- Disabled
   Disable the serial port
- Enabled DEFAULT Enable the serial port

### Device Settings

The **Device Settings** option shows the serial I/O port address and interrupt address.

IO=3F8h; The serial Port I/O port address is 3F8h and the interrupt address is IRQ4

### 4.3.5.2 Serial Port 2 Configuration

Use the Serial Port 2 Configuration menu (BIOS Menu 15) to configure the serial port n.

| ← Setup     | Serial Port 2 Configuration               |                 |             |
|-------------|-------------------------------------------|-----------------|-------------|
| Advanced    | Serial Port                               |                 | 텒           |
| Chipset     | Enable or Disable Serial Port (COM)       |                 | Previous    |
| Security    | Device Settings                           | IO=2F8h; IRQ=3; | Values      |
| Boot        |                                           |                 | 4           |
| Save & Exit |                                           |                 | Optimized   |
|             |                                           |                 | Back        |
|             |                                           |                 | Save & Exit |
|             | Version 2.22.0056. Copyright (C) 2024 AMI |                 |             |

#### **BIOS Menu 15: Serial Port 2 Configuration Menu**

#### → Serial Port [Enabled]

Use the Serial Port option to enable or disable the serial port.

- Disabled
   Disable the serial port
- Enabled DEFAULT Enable the serial port

### Device Settings

The **Device Settings** option shows the serial port I/O port address and interrupt address.

IO=2F8h; The serial I/O port address is 2F8h and the interrupt
 IRQ=3 address is IRQ3

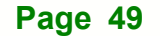

### 4.3.6 IT5571 Super IO Configuration

Use the **IT5571 Super IO Configuration** menu (**BIOS Menu 13**) to set or change the configurations for serial ports.

| 🗲 Setup                                    | IT5571 Super IO Configuration                                      |                                             |
|--------------------------------------------|--------------------------------------------------------------------|---------------------------------------------|
| Main                                       | Super IO Chip IT5571                                               | tlt                                         |
| Chipset<br>Security<br>Boot<br>Save & Exit | Serial Port 3 Configuration Set Parameters of Serial Port 1 (COMA) | Previous<br>Values<br>Optimized<br>Defaults |
|                                            |                                                                    | Back                                        |
|                                            | Version 2.22.0056. Copyright (C) 2024 AMI                          | Save & Exit                                 |

BIOS Menu 16: IT5571 Super I/O Configuration

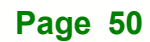

### 4.3.6.1 Serial Port 3 Configuration

Use the Serial Port 3 Configuration menu (BIOS Menu 14) to configure the serial port n.

Integration Corp.

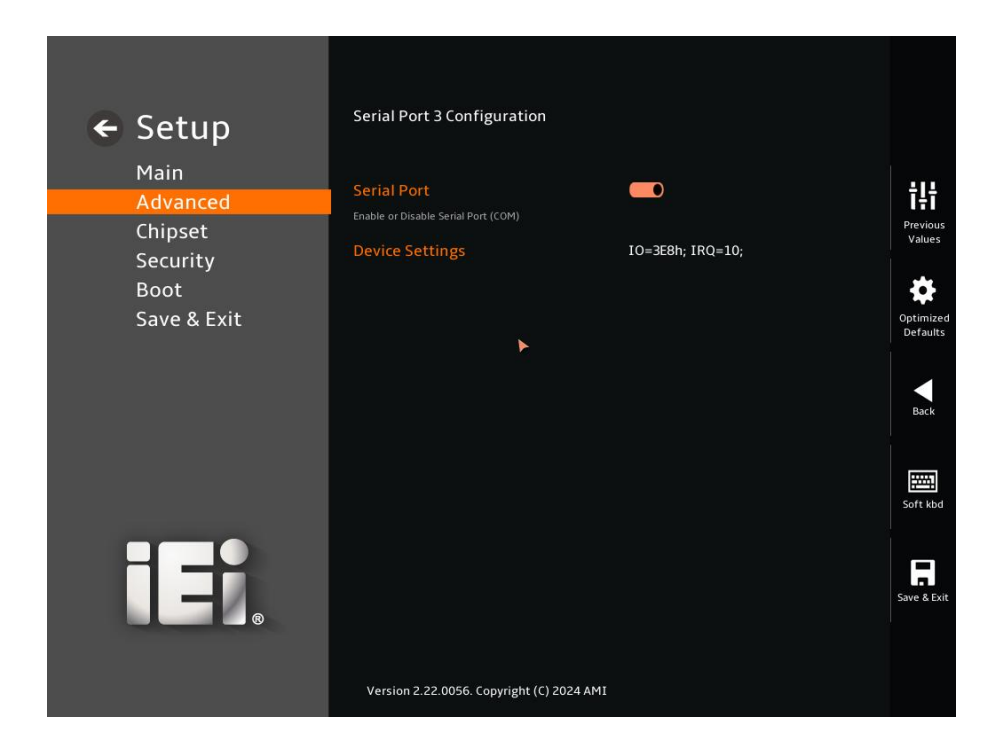

**BIOS Menu 17: Serial Port 3 Configuration Menu** 

#### → Serial Port [Enabled]

Use the Serial Port option to enable or disable the serial port.

| → | Disabled | Disable the serial port |
|---|----------|-------------------------|
|   | Bicabica | Dicable the centar per  |

Enabled DEFAULT Enable the serial port

#### ➔ Device Settings

The Device Settings option shows the serial I/O port address and interrupt address.

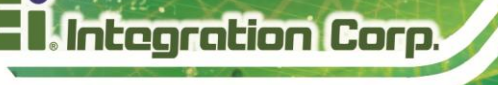

➔ IO=3F8h; IRQ=10

The serial Port I/O port address is 3F8h and the interrupt address is IRQ10

### 4.3.7 EC IT5571 H/W Monitor

The **EC IT5571 H/W Monitor** menu (**BIOS Menu 18**) contains the smart fan mode configuration submenu and shows the state of H/W real-time operating temperature, fan speeds and system voltages.

| ← Setup                         | PC Health Status                                                                                                    |                                                                                                    |                       |
|---------------------------------|----------------------------------------------------------------------------------------------------|----------------------------------------------------------------------------------------------------|-----------------------|
| Main                            | CPU Temperature                                                                                                    | : +100 °C                                                                                          | ÷I÷                   |
| Advanced<br>Chipset<br>Security | FAN1 Speed                                                                                                    | : N/A                                                                                              | Previous<br>Values    |
| Boot<br>Save & Exit             | V55                                                                                                    | : +4.976 V                                                                                         | Optimized<br>Defaults |
|                                 | Tcc Activation Offset<br>Offset from factory set Tcc activation temprature at<br>activated. Tcc will be activated at: Tcc Activation Tem<br>Offset range is 0 to 63.<br>Smart Fan Mode Configuration | <b>6</b><br>which the Thermal Control Circuit must be<br>ap- Tcc Activation Offset. Tcc Activation | Back                  |
|                                 | Smart Fan Mode Select                                                                                                    | •                                                                                                  | Soft kbd              |
| IEI.                            |                                                                                                    |                                                                                                    | Save & Exit           |
|                                 | Version 2.22.0056. Copyright (C) 2024 AMI                                                                                                    |                                                                                                    |                       |

BIOS Menu 18: EC IT5571 H/W Monitor

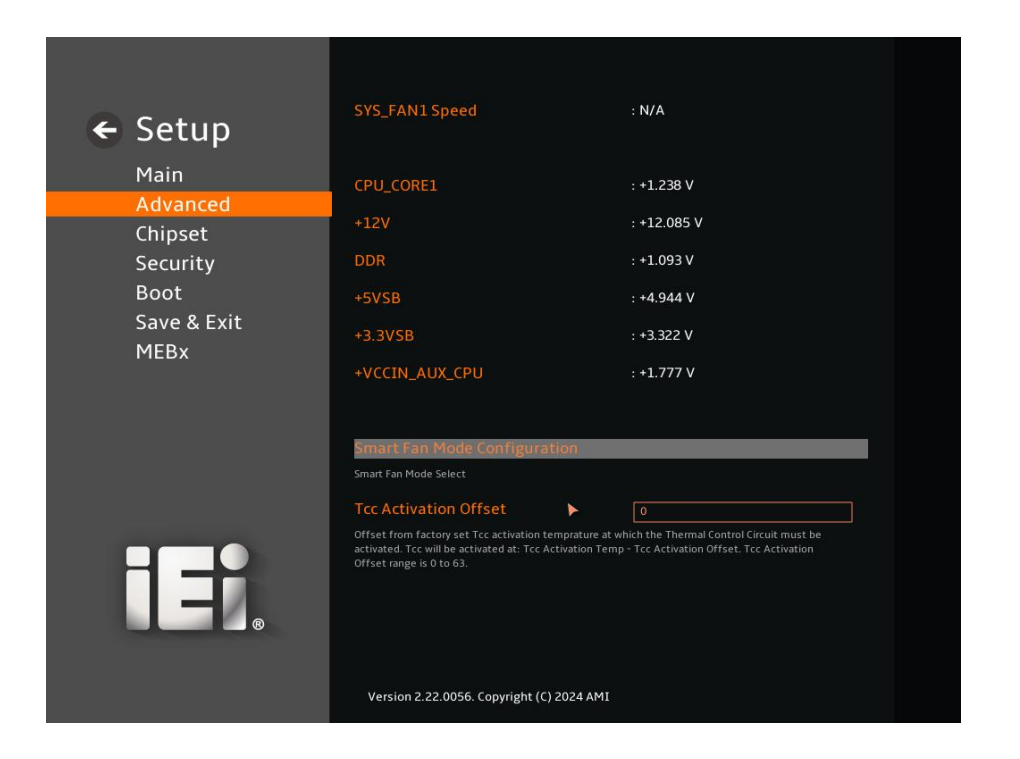

BIOS Menu 19: EC KB9068 H/W Monitor (2/2)

#### → PC Health Status

The following system parameters and values are shown. The system parameters that are monitored are:

System Temperatures: CPU Temperature Fan Speeds: Fan1 Speed Voltages: +5VS

### 4.3.7.1 Smart Fan Mode Configuration

Use the Smart Fan Mode Configuration submenu (BIOS Menu 20) to configure the CPU/system fan start/off temperature and control mode.

| Setup                                      | Smart Fan Mode Configuration                                                                                                    |                                                     |
|--------------------------------------------|----------------------------------------------------------------------------------------------------|-----------------------------------------------------|
| Advanced                                   | CPU_FANI Smart Fan Control                                                                                                    | īļi                                                 |
| Chipset<br>Security<br>Boot<br>Save & Exit | CPU_FAN1 Smart Fan Mode Select CPU_FAN1 Hysteresis Temp.High 65 Hysteresis Temperature - High. If current Temp. is higher than this setting, CPU_FAN1 will increase the speed. CPU_FAN1 Hysteresis Temp.Low 55 Hysteresis Temperature - Low. If current Temp. is less than this setting, CPU_FAN1 will decrease the speed. But Fan Speed never loss than Normal Duty] setting. CPU_FAN1 Normal Duty 30 Set System Power On FAN speed and Minimum FAN speed percentage. | Previous<br>Values<br>Optimized<br>Defaults<br>Back |
|                                            | Version 2.22.0056. Copyright (C) 2024 AMI                                                                                                    | Soft kbd                                            |

#### **BIOS Menu 20: Smart Fan Mode Configuration**

#### → CPU\_FAN1 Smart Fan Control [Auto Mode]

Use the CPU\_FAN1 Smart Fan Control option to configure the CPU Smart Fan.

| <b>→</b> | Manual Mode |         | The fan spins at the speed set in Manual Mode settings. |  |  |
|----------|-------------|---------|---------------------------------------------------------|--|--|
| <b>→</b> | Auto Mode   | DEFAULT | The fan adjusts its speed using Auto Mode settings.     |  |  |

### → CPU\_FAN1 Hysteresis Temp.High [65]

If the current CPU temperature is higher than this setting, CPU\_FAN1 will increase the speed.

#### → CPU\_FAN1 Hysteresis Temp.Low [55]

If the current CPU temperature is lower than this setting, CPU\_FAN1 will decrease the speed. But the fan speed is never less than the [Normal Duty] setting.

#### → CPU\_FAN1 Normal Duty [30]

Use the **CPU\_FAN1 Start PWM** option to set the system power on fan speed and minimum fan speed percentage. Use the + or – key to change the value or enter a decimal number.

#### 4.3.8 Serial Port Console Redirection

The **Serial Port Console Redirection** menu (**BIOS Menu 21**) allows the console redirection options to be configured. Console Redirection allows users to maintain a system remotely by re-directing keyboard input and text output through the serial port.

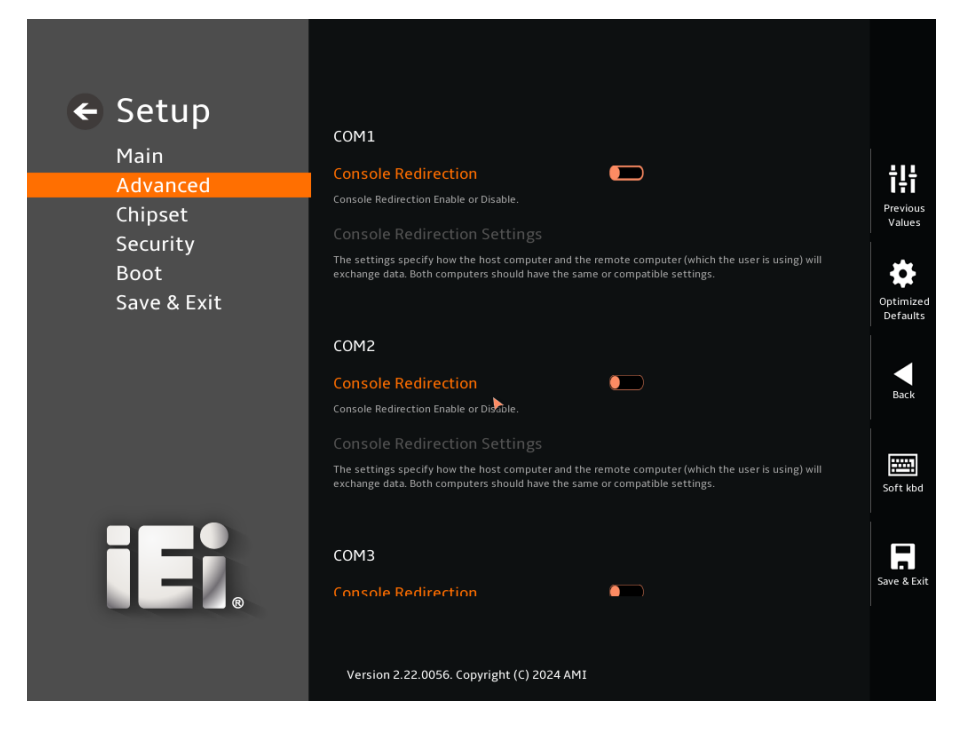

BIOS Menu 21: Serial Port Console Redirection (1/2)

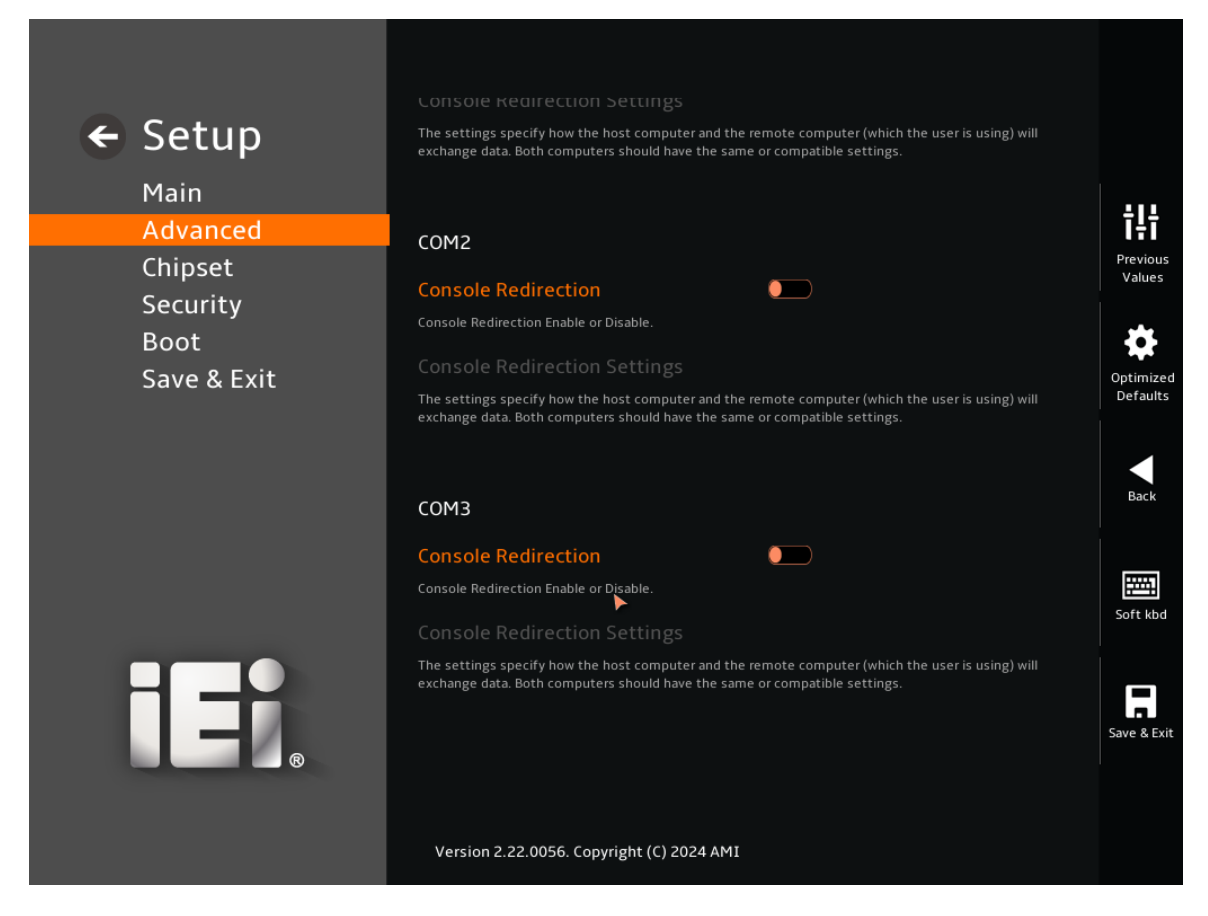

BIOS Menu 22: Serial Port Console Redirection (2/2)

#### → Console Redirection [Disabled]

Use the Console Redirection option to enable or disable the console redirection function.

- Disabled DEFAULT Disabled the console redirection function
- Enabled Enabled the console redirection function

The **Console Redirection Settings** submenu will be available when the **Console Redirection** option is enabled.

#### 4.3.8.1 Console Redirection Settings

The following options are available in the **Console Redirection Settings** submenu (**BIOS Menu 23**) when the **COM Console Redirection** (for COM1 to COM3) option is enabled.

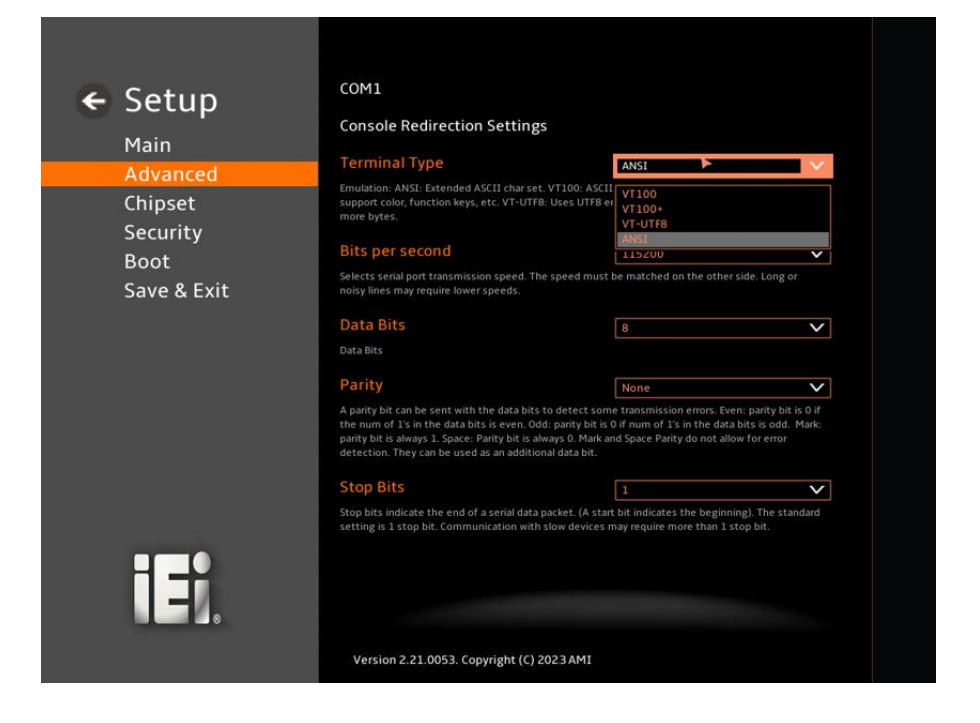

#### **BIOS Menu 23: COM Console Redirection Settings**

#### → Terminal Type [ANSI]

Use the Terminal Type option to specify the remote terminal type.

| → | VT100   |         | The target terminal type is VT100   |
|---|---------|---------|-------------------------------------|
| → | VT100+  |         | The target terminal type is VT100+  |
| → | VT-UTF8 |         | The target terminal type is VT-UTF8 |
| → | ANSI    | DEFAULT | The target terminal type is ANSI    |

#### → Bits per second [115200]

Use the **Bits per second** option to specify the serial port transmission speed. The speed must match on the other side. Long or noisy lines may require lower speeds.

| → | 9600  | Sets the serial port transmission speed at 9600.  |
|---|-------|---------------------------------------------------|
| → | 19200 | Sets the serial port transmission speed at 19200. |
| → | 38400 | Sets the serial port transmission speed at 38400. |

57600 Sets the serial port transmission speed at 57600.

**115200 DEFAULT** Sets the serial port transmission speed at 115200.

### → Data Bits [8]

Use the **Data Bits** option to specify the number of data bits.

| → | 7 |         | Sets the data bits at 7. |
|---|---|---------|--------------------------|
| → | 8 | DEFAULT | Sets the data bits at 8. |

### → Parity [None]

Use the **Parity** option to specify the parity bit that can be sent with the data bits for detecting transmission errors.

| →        | None  | DEFAULT | No parity bit is sent with the data bits.                                     |
|----------|-------|---------|-------------------------------------------------------------------------------|
| <b>→</b> | Even  |         | The parity bit is 0 if the number of ones in the data bits is even.           |
| <b>→</b> | Odd   |         | The parity bit is 0 if the number of ones in the data bits is odd.            |
| <b>→</b> | Mark  |         | The parity bit is always 1. This option does not allow for error detection.   |
| →        | Space |         | The parity bit is always 0. T This option does not allow for error detection. |

#### → Stop Bits [1]

Use the **Stop Bits** option to specify the number of stop bits used to indicate the end of a serial data packet. Communication with slow devices may require more than 1 stop bit.

| → | 1 | DEFAULT | Sets the number of stop bits at 1. |
|---|---|---------|------------------------------------|
| → | 2 |         | Sets the number of stop bits at 2. |

### 4.3.9 NVMe Configuration

Use the NVMe Configuration (

BIOS Menu 24) menu to display the NVMe controller and device information.

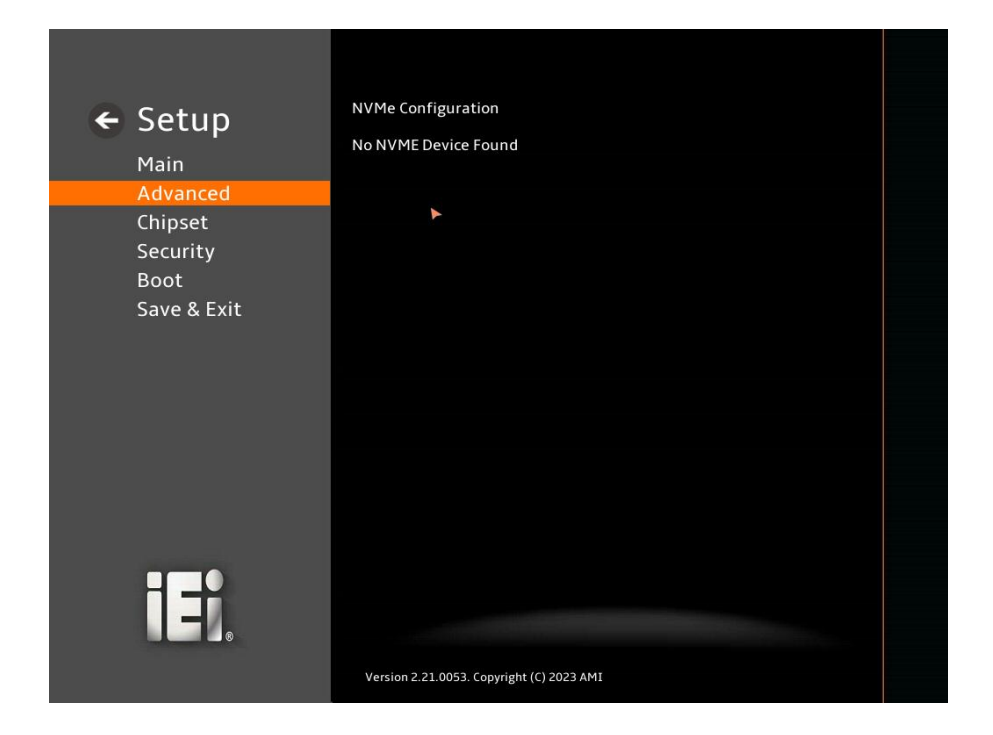

#### **BIOS Menu 24: NVMe Configuration**

### 4.3.10 SDIO Configuration

Use the SDIO Configuration (

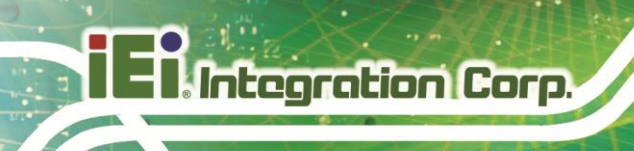

BIOS Menu 24) menu to display the SDIO controller and device information.

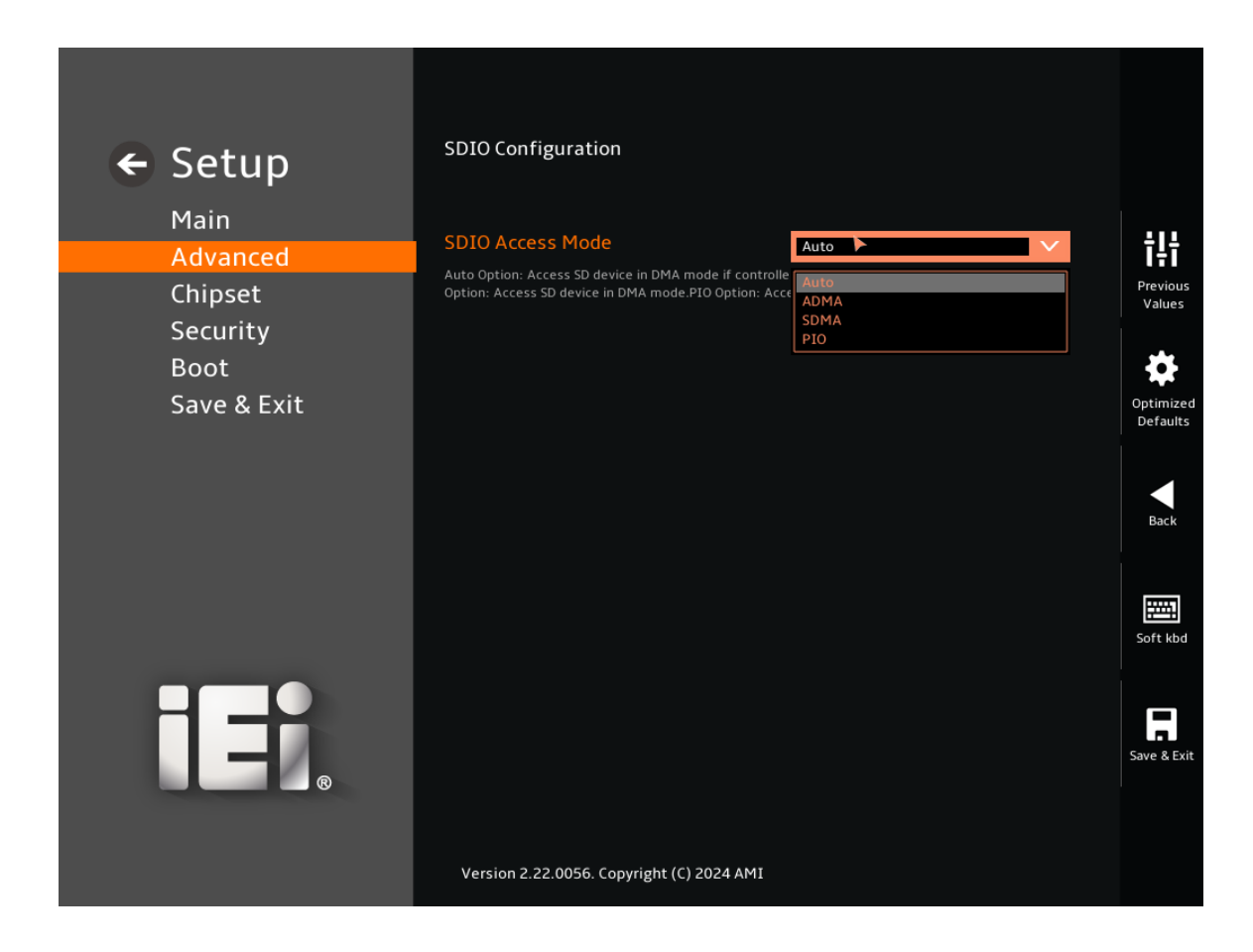

#### **BIOS Menu 25: SDIO Configuration**

#### → SDIO Access Mode [Auto]

Use the SDIO Access Mode to specify the communication type.

| → | Auto | DEFAULT | The communication type is Auto |
|---|------|---------|--------------------------------|
| → | ADMA |         | The communication type is ADMA |
| → | SDMA |         | The communication type is SDMA |
| → | ΡΙΟ  |         | The communication type is PIO  |

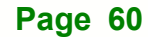

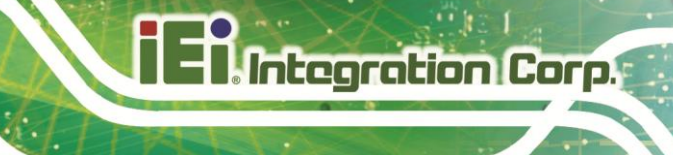

Page 61

### 4.4 Chipset

Use the **Chipset** menu (**BIOS Menu 26**) to access the PCH IO and System Agent (SA) configuration menus.

# 

Setting the wrong values for the Chipset BIOS selections in the Chipset BIOS menu may cause the system to malfunction.

| ← Setup                         | System Agent (SA) Configuration System Agent (SA) Parameters |                       |
|---------------------------------|--------------------------------------------------------------|-----------------------|
| Main<br>Advanced                | PCH-IO Configuration                                         | ŤĮŤ                   |
| Chipset                         |                                                              | Previous<br>Values    |
| Security<br>Boot<br>Save & Exit | ►                                                            | Optimized<br>Defaults |
|                                 |                                                              | Back                  |
|                                 |                                                              | Soft kbd              |
| IEI.                            |                                                              | Save & Exit           |
|                                 | Version 2.22.0056. Copyright (C) 2024 AM1                    |                       |

**BIOS Menu 26: Chipset** 

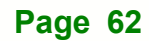

### 4.4.1 System Agent (SA) Configuration

Use the **System Agent (SA) Configuration** menu (**BIOS Menu 27**) to configure the System Agent (SA) parameters.

| ← Setup                         | System Agent (SA) Configuratic                                                                                              | n         |                               |
|---------------------------------|----------------------------------------------------------------------------------------------------|-----------|-------------------------------|
| Main<br>Advanced<br>Chipset     | VT-d                                                                                                    | Supported | <b>T</b><br>Previous          |
| Security<br>Boot<br>Save & Exit | Memory Configuration<br>Memory Configuration Parameters<br>Graphics Configuration<br>Graphics Configuration<br>VT-d<br>VT-d | Enabled   | Optimized<br>Defaults<br>Back |
| IEI.                            | Version 2.22.0056. Copyright (C) 2024                                                                                       | AMI       | Soft kbd                      |

#### BIOS Menu 27: System Agent (SA) Configuration

#### → VT-d [Enabled]

Use the **VT-d** option to enable or disable the VT-d capability.

| → | Disabled |         | Disable the VT-d capability |
|---|----------|---------|-----------------------------|
| → | Enabled  | DEFAULT | Enable the VT-d capability  |

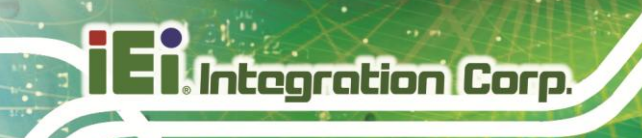

### 4.4.1.1 Memory Configuration

Use the Memory Configuration submenu (BIOS Menu 28) to view memory information.

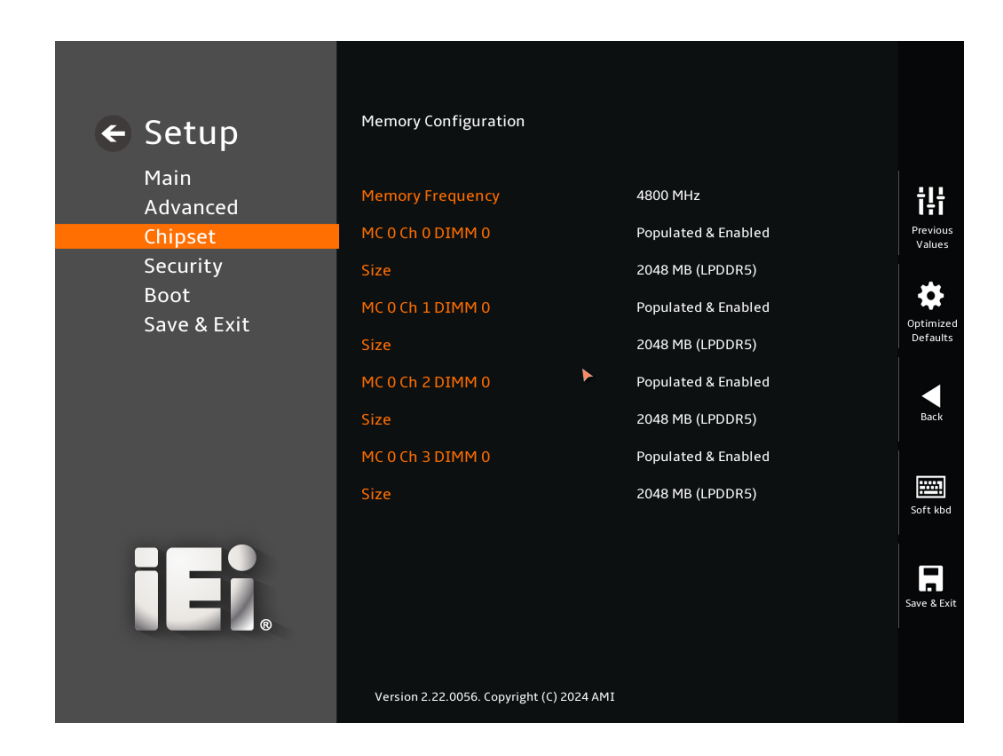

**BIOS Menu 28: Memory Configuration** 

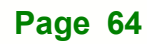
## 4.4.1.2 Graphics Configuration

Use the **Graphics Configuration** (**BIOS Menu 29**) menu to configure the video device connected to the system.

| ← Setup<br><sub>Main</sub>  | Graphics Configuration                                                                                                    |                               |
|-----------------------------|----------------------------------------------------------------------------------------------------|-------------------------------|
| Advanced                    | Keep IGFX enabled based on the setup options.                                                                                 | ĪŦĪ                           |
| Chipset<br>Security<br>Boot | DVMT Pre-Allocated 160M V<br>Select DVMT 5.0 Pre-Allocated (Fixed) Graphics Memory size used by the Internal Graphics Device. | Previous<br>Values            |
| Save & Exit                 | LCD Control                                                                                                    | Optimized<br>Defaults<br>Back |
| ===                         |                                                                                                    | Soft kbd                      |
|                             | Version 2.22.0056. Copyright (C) 2024 AMI                                                                                     | Save & Exit                   |

**BIOS Menu 29: Graphics Configuration** 

### → Internal Graphics [Enabled]

Use the **Internal Graphics** option to configure whether to keep IGFX enabled. If a user wants to support dual display by internal graphics and external graphics, this Internal Graphics option should be set to Enabled and the above Primary Display option should be set to IGFX.

| → | Auto     |         | Auto mode      |
|---|----------|---------|----------------|
| → | Disabled |         | Disables IGFX. |
| → | Enabled  | Default | Enables IGFX.  |

→ DVMT Pre-Allocated [160M]

Use the **DVMT Pre-Allocated** option to set the amount of system memory allocated to the integrated graphics processor when the system boots. The system memory allocated can then only be used as graphics memory and is no longer available to applications or the operating system. Configuration options are listed below:

80M 160M

M Default

Default

## → DVMT Total Gfx Mem [MAX]

Use the **DVMT Total Gfx Mem** option to select the total DVMT5.0 graphic memory size used by the internal graphic device. The following options are available:

128M 256M MAX

Page 66

( NHANDO

## 4.4.1.2.1 LCD Control

Use the LCD Control menu (BIOS Menu 10) to configure settings of onboard LVDS.

| ← Setup<br>Main<br>Advanced | CCD Control On board LVDS Select UDS Enabled (Disabled | ŤŧŤ                           |
|-----------------------------|--------------------------------------------------------|-------------------------------|
| Chipset                     | Disabled<br>Enabled                                    | Previous<br>Values            |
| Boot<br>Save & Exit         |                                                        | Optimized<br>Defaults<br>Back |
|                             |                                                        | Soft kbd                      |
|                             |                                                        | Save & Exit                   |
|                             | Version 2.22.0056. Copyright (C) 2024 AMI              |                               |

### **BIOS Menu 30: LCD Control**

## → On board LVDS [Disable]

Use the **On board LVDS** option to configure support for the LVDS.

| <b>→</b> | Disable | DEFAULT | LVDS support is disabled. |
|----------|---------|---------|---------------------------|
| →        | Enable  |         | LVDS support is enabled.  |

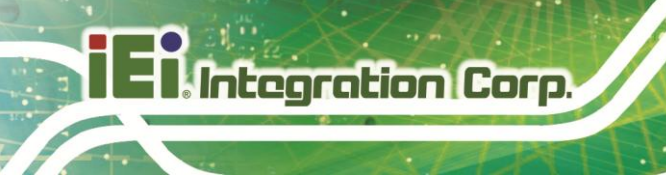

## 4.4.2 PCH-IO Configuration

Use the PCH-IO Configuration menu (BIOS Menu 31) to configure the PCH parameters.

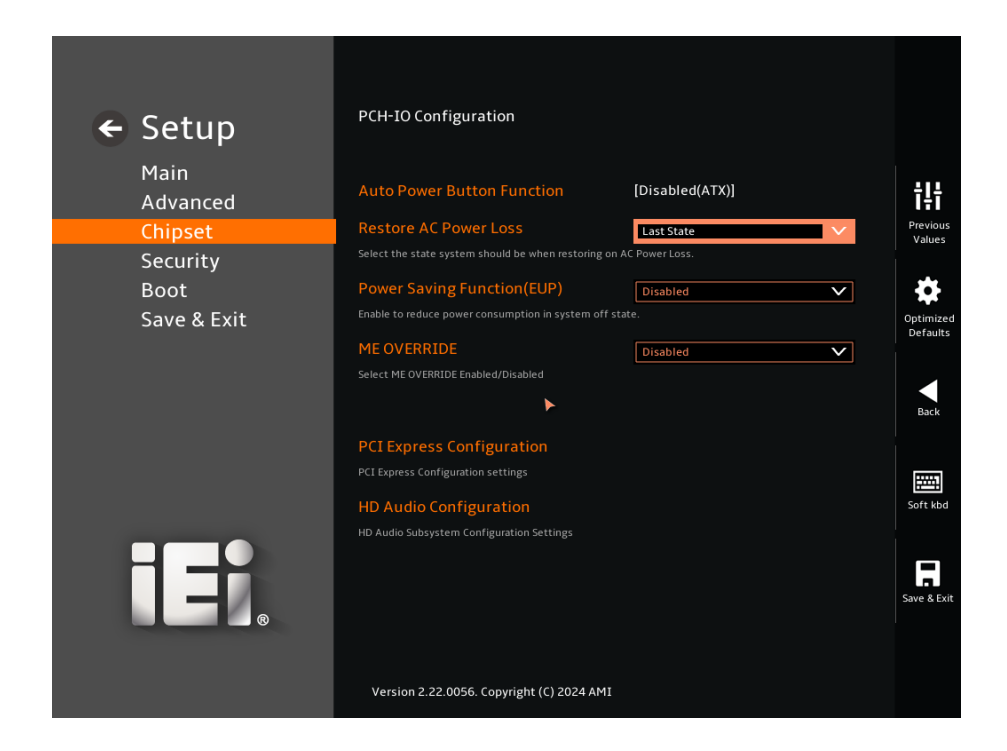

#### **BIOS Menu 31: PCH-IO Configuration**

#### → Auto Power Button Function [Disabled (ATX)]

Use the **Auto Power Button Function** BIOS option to show the power mode state. Use the **J\_ATX\_AT1** to switch the AT/ATX power mode.

| → | Enabled (AT)   | The system power mode is AT. |
|---|----------------|------------------------------|
| → | Disabled (ATX) | The system power mode is ATX |

### → Restore AC Power Loss [Last State]

Use the **Restore AC Power Loss** BIOS option to specify what state the system returns to if there is a sudden loss of power to the system when the power mode is ATX.

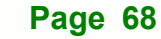

| → | Power Off  |         | The system remains turned off                             |
|---|------------|---------|-----------------------------------------------------------|
| → | Power On   |         | The system turns on                                       |
| → | Last State | DEFAULT | The system returns to its previous state. If it is on, it |
|   |            |         | turns itself on. If it was off, it remains off.           |

## → Power Saving Function (EUP) [Disabled]

Use the **Power Saving Function (EUP)** BIOS option to enable or disable the power saving function.

| → | Disabled | DEFAULT | The power-saving function is disabled.               |
|---|----------|---------|------------------------------------------------------|
| → | Enabled  |         | The power-saving function is enabled. It will reduce |
|   |          |         | power consumption when the system is off.            |

## → ME Override [Disable]

Use the **ME Override** to enable or disable the ME Override.

| → | Disabled | DEFAULT | ME Override is disabled. |
|---|----------|---------|--------------------------|
| → | Enabled  |         | ME Override is enabled.  |

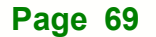

# 4.4.2.1 PCI Express Configuration

Use the **PCI Express Configuration** submenu (**BIOS Menu 32**) to configure the PCI Express slots.

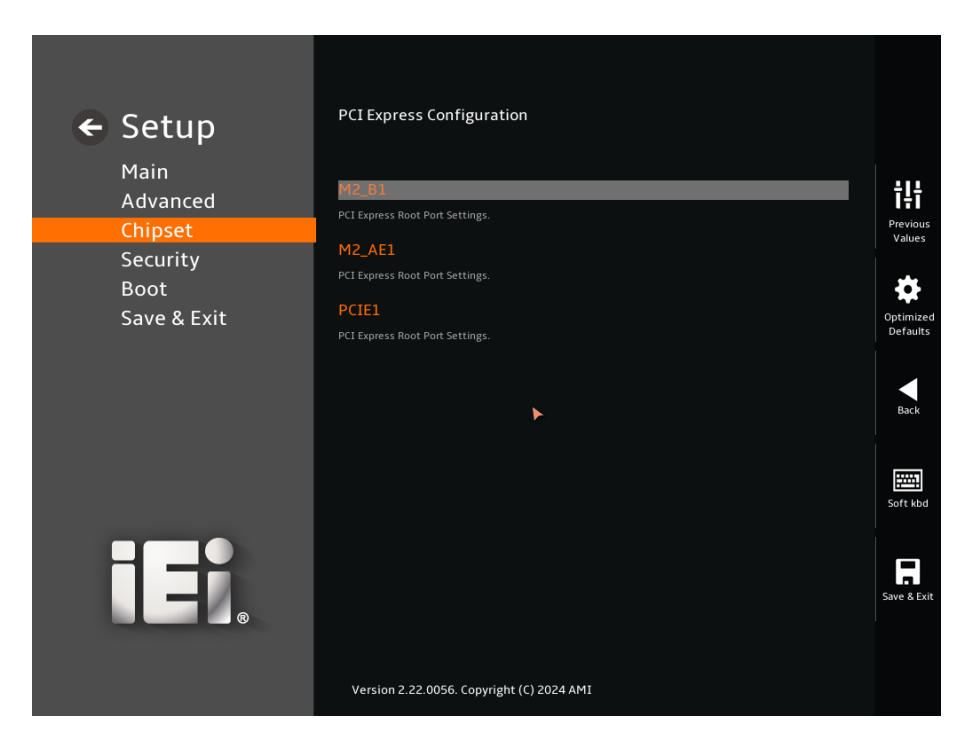

**BIOS Menu 32: PCI Express Configuration** 

## 4.4.2.1.1 M2\_B1 Slot

Use the M2\_B1 submenu (BIOS Menu 33) to configure the M.2 B key slot.

| 🗲 Setup                                            | PCIe Speed<br>Configure PCIe Speed                                                   | Auto                                               |  |
|----------------------------------------------------|--------------------------------------------------------------------------------------|----------------------------------------------------|--|
| Main<br>Advanced                                   | Detect Non-Compliance Device<br>Detect Non-Compliance PCI Express Device. If enable, | Disabled V<br>it will take more time at POST time. |  |
| Chipset<br>Security<br>Boot<br>Save & Exit<br>MEBx | •                                                                                    |                                                    |  |
| iei.                                               | Version 2.22.0056. Copyright (C) 2024 AMI                                            |                                                    |  |

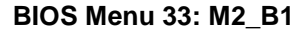

### → PCIe Speed [Auto]

\_

Use the **PCIe Speed** option to specify the PCI Express port speed. Configuration options are listed below.

| → | Auto | DEFAULT | Auto mode.                    |
|---|------|---------|-------------------------------|
| → | Gen1 |         | Configure PCIe Speed to Gen1. |
| → | Gen2 |         | Configure PCIe Speed to Gen2. |
| → | Gen3 |         | Configure PCIe Speed to Gen3. |

#### → Detect Non-Compliance Device [Disabled]

Use the **Detect Non-Compliance Device** option to configure whether to detect if a non-compliance PCI Express device is connected to the PCI Express port.

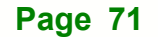

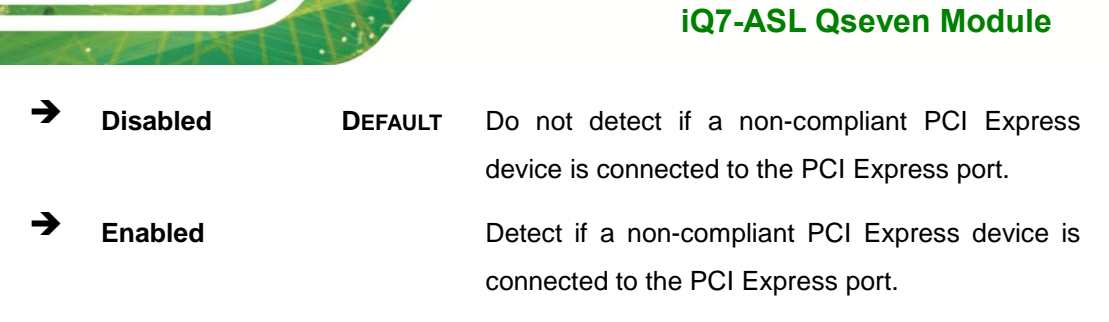

## 4.4.2.1.2 M2\_AE1 Slot

ntegration Corp.

Use the M2\_AE1 submenu (BIOS Menu 33) to configure the M.2 B key slot.

| ← Setup<br>Main<br>Advanced                        | PCIE Speed<br>Configure PCIE Speed<br>Detect Non-Compliance Device<br>Detect Non-Compliance PCI Express Device. If enable, | Auto Disabled V .t will take more time at POST time. |  |
|----------------------------------------------------|----------------------------------------------------------------------------------------------------|------------------------------------------------------|--|
| Chipset<br>Security<br>Boot<br>Save & Exit<br>MEBx | •                                                                                                    |                                                      |  |
| IEI.                                               | Version 2.22.0056. Copyright (C) 2024 AMI                                                                                  |                                                      |  |

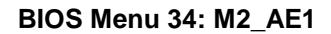

#### → PCle Speed [Auto]

Use the **PCIe Speed** option to specify the PCI Express port speed. Configuration options are listed below.

| → | Auto | DEFAULT | Auto mode.                    |
|---|------|---------|-------------------------------|
| → | Gen1 |         | Configure PCIe Speed to Gen1. |
| → | Gen2 |         | Configure PCIe Speed to Gen2. |
| → | Gen3 |         | Configure PCIe Speed to Gen3. |

Page 72

#### → Detect Non-Compliance Device [Disabled]

Use the **Detect Non-Compliance Device** option to configure whether to detect if a non-compliance PCI Express device is connected to the PCI Express port.

| → | Disabled | DEFAULT | Do not detect if a non-compliant PCI Express    |
|---|----------|---------|-------------------------------------------------|
|   |          |         | device is connected to the PCI Express port.    |
| → | Enabled  |         | Detect if a non-compliant PCI Express device is |
|   |          |         | connected to the PCI Express port.              |

## 4.4.2.1.3 PCIE1

Use the PCIE1 submenu (BIOS Menu 33) to configure the PCIE slot.

| ÷ | Setup       | PCIe Speed<br>Configure PCIe Speed                   | Auto     | ×            |  |
|---|-------------|------------------------------------------------------|----------|--------------|--|
|   | Main        | Detect Non-Compliance Device                         | Disabled | $\mathbf{v}$ |  |
|   | Advanced    | Detect Non-Compliance PCI Express Device. If enable, |          |              |  |
|   | Chipset     |                                                      |          |              |  |
|   | Security    |                                                      |          |              |  |
|   | Boot        |                                                      |          |              |  |
|   | Save & Exit |                                                      |          |              |  |
|   | MEBX        |                                                      |          |              |  |
|   |             |                                                      |          |              |  |
|   |             |                                                      |          |              |  |
|   |             |                                                      |          |              |  |
|   |             |                                                      |          |              |  |
|   |             |                                                      |          |              |  |
|   |             |                                                      |          |              |  |
|   |             |                                                      |          |              |  |
|   | ®           |                                                      |          |              |  |
|   |             |                                                      |          |              |  |
|   |             | Version 2.22.0056. Copyright (C) 2024 AMI            |          |              |  |

BIOS Menu 35: PCIE1

#### → PCIe Speed [Auto]

Use the **PCIe Speed** option to specify the PCI Express port speed. Configuration options are listed below.

→ Auto DEFAULT Auto mode.

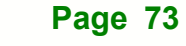

| →        | Gen1 | Configure PCIe Speed to Gen1. |
|----------|------|-------------------------------|
| <b>→</b> | Gen2 | Configure PCIe Speed to Gen2. |
| →        | Gen3 | Configure PCIe Speed to Gen3. |

### → Detect Non-Compliance Device [Disabled]

Use the **Detect Non-Compliance Device** option to configure whether to detect if a non-compliance PCI Express device is connected to the PCI Express port.

| → | Disabled | DEFAULT | Do not detect if a non-compliant PCI Express    |
|---|----------|---------|-------------------------------------------------|
|   |          |         | device is connected to the PCI Express port.    |
| → | Enabled  |         | Detect if a non-compliant PCI Express device is |
|   |          |         | connected to the PCI Express port.              |

## 4.4.2.2 HD Audio Configuration

Use the **HD Audio Configuration** menu (**BIOS Menu 36**) to configure the PCH Azalia settings.

| ← Setup                                 | HD Audio Subsystem Configuration Settings                                                                                                    |                       |
|-----------------------------------------|----------------------------------------------------------------------------------------------------|-----------------------|
| Main<br>Advanced<br>Chipset             | HD Audio<br>Control Detection of the HD-Audio device.<br>Disabled = HDA will be unconditionally disabled<br>Enabled - HDA will be unconditionally enabled. | Previous<br>Values    |
| Security<br>Boot<br>Save & Exit<br>MEBx |                                                                                                    | Optimized<br>Defaults |
|                                         |                                                                                                    | Back                  |
|                                         |                                                                                                    | Soft kbd              |
|                                         | •                                                                                                    | Save & Exit           |
|                                         | Version 2.22.0056. Copyright (C) 2024 AMI                                                                                                    |                       |

### **BIOS Menu 36: HD Audio Configuration**

#### → HD Audio [Enabled]

Use the **HD Audio** option to enable or disable the High Definition Audio controller.

Disabled The onboard High Definition Audio controller is disabled.
 Enabled DEFAULT The onboard High Definition Audio controller is enabled.

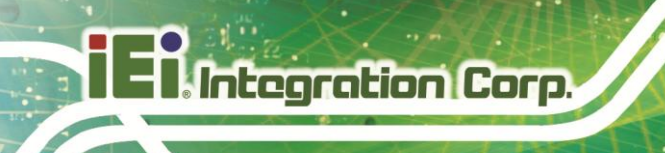

# 4.5 Security

Use the Security menu (BIOS Menu 37) to set system and user passwords.

| e Setun        |                                               |                    |
|----------------|-----------------------------------------------|--------------------|
| <b>S</b> Setup | Password Description                          |                    |
| Main           |                                               | 414                |
| Advanced       |                                               | Īŧī                |
| Chipset        | If ONLY the Administrator's password is set,  | Previous<br>Values |
| Security       | then this only limits access to Setup and is  |                    |
| Boot           | only asked for when entering Setup.           | Ontimizer          |
| MEBx           | If ONLY the User's password is set, then this | Defaults           |
|                | is a power on password and must be entered to |                    |
|                | boot or enter Setup. In Setup the User will   | Back               |
|                | have Administrator rights.                    |                    |
|                | The password length must be                   | Soft kbd           |
|                | in the following range:                       |                    |
|                | Minimum length 3                              | E                  |
|                | Maximum length 20                             | Save & Exi         |
|                |                                               |                    |
|                | Version 2.22.0056. Copyright (C) 2024 AMI     |                    |
|                |                                               |                    |

BIOS Menu 37: Security (1/2)

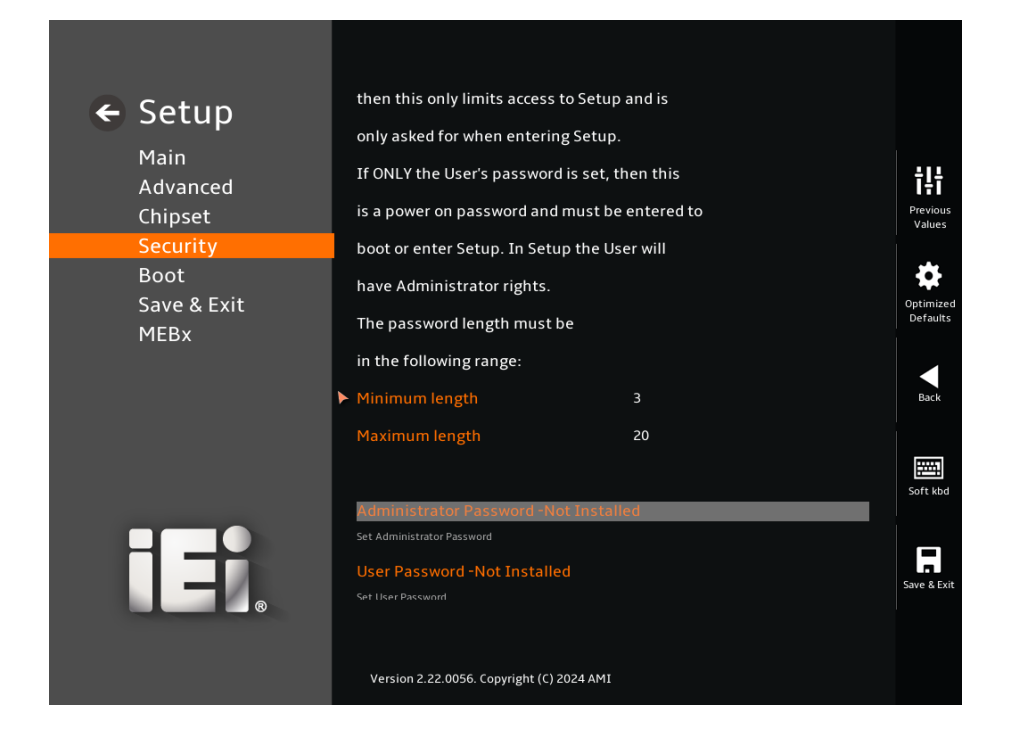

BIOS Menu 38: Security (2/2)

#### ➔ Administrator Password

Use the Administrator Password to set or change an administrator password.

#### ➔ User Password

Use the User Password to set or change a user password.

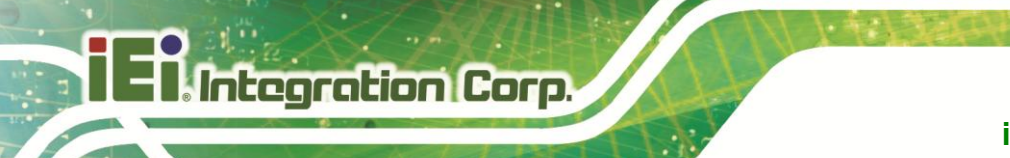

# 4.6 Boot

Use the Boot menu (BIOS Menu 39) to configure system boot options.

| ← Setup<br>Main<br>Advanced<br>Chipset<br>Security | Boot Configuration<br>Quiet Boot<br>Enables or disables Quiet Boot option<br>Launch PXE OpROM<br>Enable/Disable UEFI Network Stack | C<br>Disabled | <b>T</b><br>Previous<br>Values |
|----------------------------------------------------|----------------------------------------------------------------------------------------------------|---------------|--------------------------------|
| Boot                                               |                                                                                                    |               |                                |
| Save & Exit                                        | Boot Option Priorities                                                                                                    |               | Optimized                      |
| MEBx                                               | Boot Option #1                                                                                                    | Disabled      | Deraults                       |
|                                                    | Sets the system boot order                                                                                                    |               | Back                           |
|                                                    |                                                                                                    |               | Soft kbd                       |
|                                                    | Version 2.22 00EE Converter (C) 2024 AM                                                                                            |               | Save & Exit                    |
|                                                    | Version 2.22.0056. Copyright (C) 2024 AMI                                                                                          |               |                                |

**BIOS Menu 39: Boot** 

## 4.6.1 Boot Configuration

### → Quiet Boot [Enabled]

Use the Quiet Boot BIOS option to select the screen display when the system boots.

| → | Disabled | Normal POST messages displayed |
|---|----------|--------------------------------|
|   |          |                                |

➔ Enabled DEFAULT OEM Logo displayed instead of POST messages

#### → Launch PXE OpROM [Disabled]

Use the **Launch PXE OpROM** option to enable or disable the boot option for legacy network devices.

Disabled DEFAULT Ignore all PXE Option ROMs

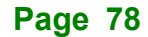

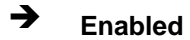

Load PXE Option ROMs.

## 4.6.2 Boot Option Priorities

Use the Boot Option # N to choose the system boots from the peripherals you selected. The following Boot Options are listed as an example.

## → Boot Option #1

Sets the system boot order ADATA SP580 as the first priority.

→ Windows Boot Manager (P1: ADATA SSD SP580 240GB)

➔ Disabled

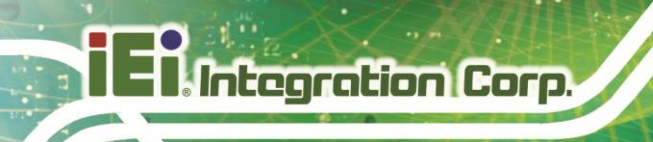

## 4.7 Save & Exit

Use the **Save & Exit** menu (**BIOS Menu 40**) to load default BIOS values, optimal failsafe values and to save configuration changes.

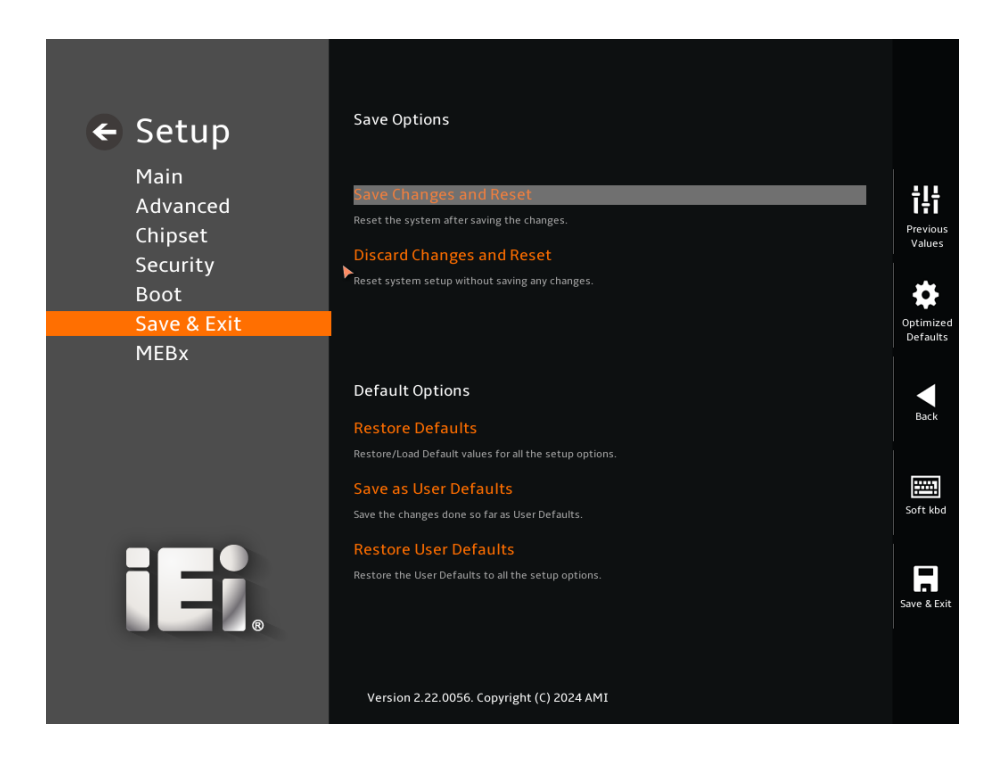

BIOS Menu 40: Save & Exit

#### → Save Changes and Reset

Use the **Save Changes and Reset** option to save the changes made to the BIOS options and reset the system.

#### → Discard Changes and Reset

Use the **Discard Changes and Reset** option to exit the system without saving the changes made to the BIOS configuration setup program.

#### → Restore Defaults

Use the **Restore Defaults** option to load the optimal default values for each of the parameters on the Setup menus. The **F3 key can be used for this operation.** 

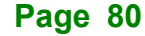

### → Save as User Defaults

Use the **Save as User Defaults** option to save the changes done so far as user defaults.

Integration Corp.

## → Restore User Defaults

Use the **Restore User Defaults** option to restore the user defaults to all the setup options.

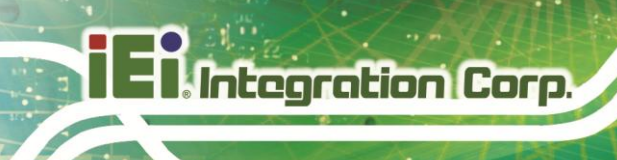

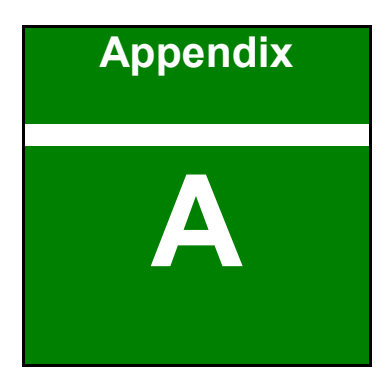

# **Regulatory Compliance**

Page 82

## DECLARATION OF CONFORMITY

This equipment has been tested and found to comply with specifications for CE marking. If the user modifies and/or installs other devices in the equipment, the CE conformity declaration may no longer apply.

## **FCC WARNING**

This equipment complies with Part 15 of the FCC Rules. Operation is subject to the following two conditions:

- This device may not cause harmful interference, and
- This device must accept any interference received, including interference that may cause undesired operation.

This equipment has been tested and found to comply with the limits for a Class A digital device, pursuant to part 15 of the FCC Rules. These limits are designed to provide reasonable protection against harmful interference when the equipment is operated in a commercial environment. This equipment generates, uses, and can radiate radio frequency energy and, if not installed and used in accordance with the instruction manual, may cause harmful interference to radio communications. Operation of this equipment in a residential area is likely to cause harmful interference in which case the user will be required to correct the interference at his own expense.

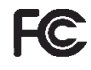

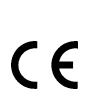

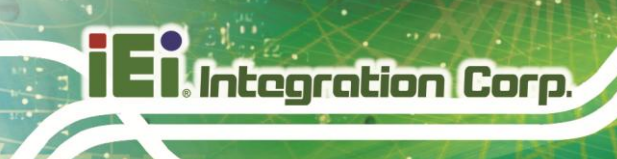

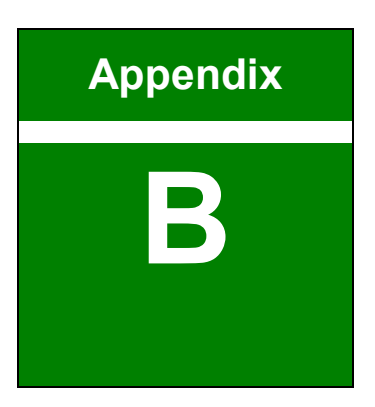

# **Product Disposal**

Page 84

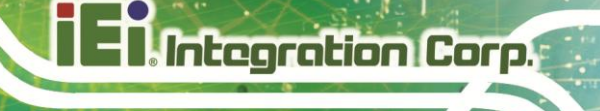

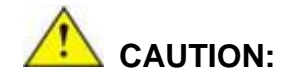

Risk of explosion if battery is replaced by an incorrect type. Only certified engineers should replace the on-board battery.

Dispose of used batteries according to instructions and local regulations.

- Outside the European Union If you wish to dispose of used electrical and electronic products outside the European Union, please contact your local authority so as to comply with the correct disposal method.
- Within the European Union The device that produces less waste and is easier to recycle is classified as electronic device in terms of the European Directive 2012/19/EU (WEEE), and must not be disposed of as domestic garbage.

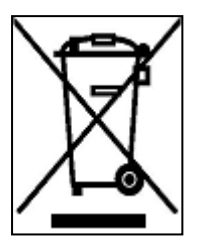

EU-wide legislation, as implemented in each Member State, requires that waste electrical and electronic products carrying the mark (left) must be disposed of separately from normal household waste. This includes monitors and electrical accessories, such as signal cables or power cords. When you need to dispose of your device, please follow the guidance of

your local authority, or ask the shop where you purchased the product. The mark on electrical and electronic products only applies to the current European Union Member States.

Please follow the national guidelines for electrical and electronic product disposal.

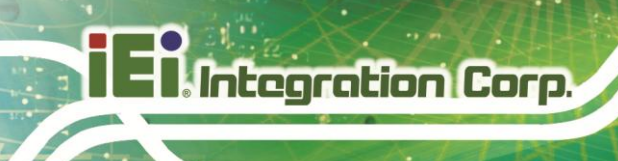

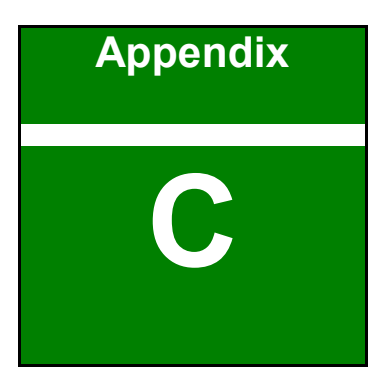

# **BIOS Options**

Page 86

Below is a list of BIOS configuration options in the BIOS chapter.

| → | BIOS Information                                | 33 |
|---|-------------------------------------------------|----|
| → | Processor Information                           | 33 |
| → | PCH Information                                 | 33 |
| → | System Date [xx/xx/xx]                          | 34 |
| → | System Time [xx:xx:xx]                          | 34 |
| → | Intel (VMX) Virtualization Technology [Enabled] | 38 |
| → | Active Performance Cores [All]                  | 38 |
| → | Active Efficient Cores [All]                    | 39 |
| → | Hyper-Threading [Enabled]                       | 39 |
| → | Intel(R) SpeedStep(tm) [Enabled]                | 39 |
| → | Turbo Mode [Enabled]                            | 39 |
| → | C states [Disabled]                             | 40 |
| → | Power Limit 1 [0]                               | 40 |
| → | Power Limit 1 Time Window [0]                   | 40 |
| → | Power Limit 2 [0]                               | 40 |
| → | Security Device Support [Enable]                | 43 |
| → | Pending Operation [None]                        | 43 |
| → | TPM Device Selection [PTT]                      | 44 |
| → | Auto Recovery Function [Disabled]               | 44 |
| → | Wake system with Fixed Time [Enabled]           | 45 |
| → | Serial Port [Enabled]                           | 48 |
| → | Device Settings                                 | 48 |
| → | Serial Port [Enabled]                           | 49 |
| → | Device Settings                                 | 49 |
| → | Serial Port [Enabled]                           | 51 |
| → | Device Settings                                 | 51 |
| → | PC Health Status                                | 53 |
| → | CPU_FAN1 Smart Fan Control [Auto Mode]          | 54 |
| → | CPU_FAN1 Hysteresis Temp.High [65]              | 54 |
| → | CPU_FAN1 Hysteresis Temp.Low [55]               | 55 |
| → | CPU_FAN1 Normal Duty [30]                       | 55 |
| → | Console Redirection [Disabled]                  | 56 |
| → | Terminal Type [ANSI]                            | 57 |

| → | Bits per second [115200]57                    |
|---|-----------------------------------------------|
| → | Data Bits [8]                                 |
| → | Parity [None]                                 |
| → | Stop Bits [1]58                               |
| → | SDIO Access Mode [Auto]60                     |
| → | VT-d [Enabled]63                              |
| → | Internal Graphics [Enabled]65                 |
| → | DVMT Pre-Allocated [160M]65                   |
| → | DVMT Total Gfx Mem [MAX]66                    |
| → | On board LVDS [Disable]67                     |
| → | Auto Power Button Function [Disabled (ATX)]68 |
| → | Restore AC Power Loss [Last State]68          |
| → | Power Saving Function (EUP) [Disabled]69      |
| → | ME Override [Disable]69                       |
| → | PCIe Speed [Auto]71                           |
| → | Detect Non-Compliance Device [Disabled]71     |
| → | PCIe Speed [Auto]72                           |
| → | Detect Non-Compliance Device [Disabled]73     |
| → | PCIe Speed [Auto]73                           |
| → | Detect Non-Compliance Device [Disabled]74     |
| → | HD Audio [Enabled]75                          |
| → | Administrator Password77                      |
| → | User Password77                               |
| → | Quiet Boot [Enabled]78                        |
| → | Launch PXE OpROM [Disabled]78                 |
| → | Boot Option #179                              |
| → | Save Changes and Reset80                      |
| → | Discard Changes and Reset80                   |
| → | Restore Defaults                              |
| → | Save as User Defaults81                       |
| → | Restore User Defaults81                       |

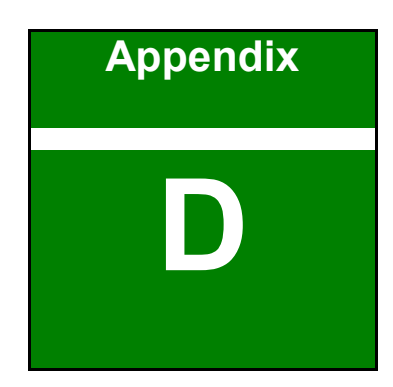

Integration Corp.

# Watchdog Timer

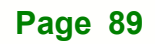

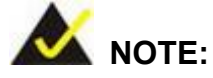

Integration Corp.

The following discussion applies to DOS environment. Contact IEI support or visit the IEI website for specific drivers for other operating systems.

The Watchdog Timer is provided to ensure that standalone systems can always recover from catastrophic conditions that cause the CPU to crash. This condition may have occurred by external EMIs or a software bug. When the CPU stops working correctly, Watchdog Timer either performs a hardware reset (cold boot) or a Non-Maskable Interrupt (NMI) to bring the system back to a known state.

A BIOS function call (INT 15H) is used to control the Watchdog Timer.

INT 15H:

| AH – 6FH                           | AH – 6FH Sub-function:                                             |  |  |
|------------------------------------|--------------------------------------------------------------------|--|--|
| AL – 2:                            | AL – 2: Sets the Watchdog Timer's period.                          |  |  |
| BL:                                | Time-out value (Its unit-second is dependent on the item "Watchdog |  |  |
| Timer unit select" in CMOS setup). |                                                                    |  |  |

#### Table D-1: AH-6FH Sub-function

Call sub-function 2 to set the time-out period of Watchdog Timer first. If the time-out value is not zero, the Watchdog Timer starts counting down. When the timer value reaches zero, the system resets. To ensure that this reset condition does not occur, calling sub-function 2 must periodically refresh the Watchdog Timer. However, the watchdog timer is disabled if the time-out value is set to zero.

A tolerance of at least 10% must be maintained to avoid unknown routines within the operating system (DOS), such as disk I/O that can be very time-consuming.

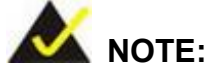

When exiting a program it is necessary to disable the Watchdog Timer, otherwise the system resets.

## **EXAMPLE PROGRAM:**

#### ; INITIAL TIMER PERIOD COUNTER

; W\_LOOP:

MOVAX, 6F02H;setting the time-out valueMOVBL, 30;time-out value is 48 secondsINT15H

| , |  |
|---|--|

;

### ; ADD THE APPLICATION PROGRAM HERE

;

| CMP | EXIT_AP, 1 | ;is the application over?    |  |  |  |
|-----|------------|------------------------------|--|--|--|
| JNE | W_LOOP     | ;No, restart the application |  |  |  |
| MOV | AX, 6F02H  | ;disable Watchdog Timer      |  |  |  |
| MOV | BL, 0      | ,                            |  |  |  |
| INT | 15H        |                              |  |  |  |

;

; EXIT ;

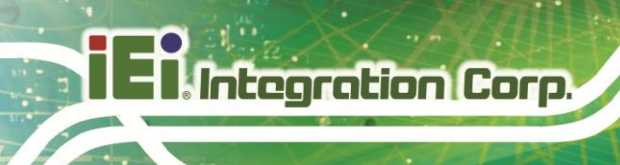

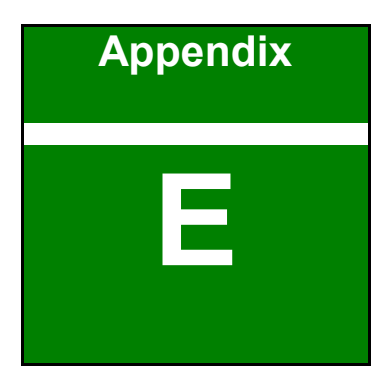

# Hazardous Materials Disclosure

Page 92

# E.1 RoHS Directive (2015/863/EU)

The details provided in this appendix are to ensure that the product is compliant with the RoHS Directive (2015/863/EU). The table below acknowledges the presences of small quantities of certain substances in the product, and is applicable to RoHS Directive (2015/863/EU).

Please refer to the following table.

| Part Name                                                                                                   | Toxic or Hazardous Substances and Elements |                 |                 |                                    |                                      |                                             |                                          |                                    |                            |                                   |
|----------------------------------------------------------------------------------------------------|--------------------------------------------|-----------------|-----------------|------------------------------------|--------------------------------------|---------------------------------------------|------------------------------------------|------------------------------------|----------------------------|-----------------------------------|
|                                                                                                    | Lead<br>(Pb)                               | Mercury<br>(Hg) | Cadmium<br>(Cd) | Hexavalent<br>Chromium<br>(CR(VI)) | Polybrominated<br>Biphenyls<br>(PBB) | Polybrominated<br>Diphenyl Ethers<br>(PBDE) | Bis(2-ethylhexyl)<br>phthalate<br>(DEHP) | Butyl benzyl<br>phthalate<br>(BBP) | Dibutyl phthalate<br>(DBP) | Diisobutyl<br>phthalate<br>(DIBP) |
| Housing                                                                                                    | 0                                          | 0               | 0               | 0                                  | 0                                    | 0                                           | 0                                        | 0                                  | 0                          | 0                                 |
| Display                                                                                                    | 0                                          | 0               | 0               | 0                                  | 0                                    | 0                                           | 0                                        | 0                                  | 0                          | 0                                 |
| Printed Circuit                                                                                             | 0                                          | 0               | 0               | 0                                  | 0                                    | 0                                           | 0                                        | 0                                  | 0                          | 0                                 |
| Board                                                                                                    |                                            |                 |                 |                                    |                                      |                                             |                                          |                                    |                            |                                   |
| Metal Fasteners                                                                                             | 0                                          | 0               | 0               | 0                                  | 0                                    | 0                                           | 0                                        | 0                                  | 0                          | 0                                 |
| Cable Assembly                                                                                              | 0                                          | 0               | 0               | 0                                  | 0                                    | 0                                           | 0                                        | 0                                  | 0                          | 0                                 |
| Fan Assembly                                                                                                | 0                                          | 0               | 0               | 0                                  | 0                                    | 0                                           | 0                                        | 0                                  | 0                          | 0                                 |
| Power Supply                                                                                                | 0                                          | 0               | 0               | 0                                  | 0                                    | 0                                           | 0                                        | 0                                  | 0                          | 0                                 |
| Assemblies                                                                                                  |                                            |                 |                 |                                    |                                      |                                             |                                          |                                    |                            |                                   |
| Battery                                                                                                    | 0                                          | 0               | 0               | 0                                  | 0                                    | 0                                           | 0                                        | 0                                  | 0                          | 0                                 |
| O: This toxic or hazardous substance is contained in all of the homogeneous materials for the part is below |                                            |                 |                 |                                    |                                      |                                             |                                          |                                    |                            |                                   |

the limit requirement in Directive (EU) 2015/863.

X: This toxic or hazardous substance is contained in at least one of the homogeneous materials for this part is above the limit requirement in Directive (EU) 2015/863.

# E.2 China RoHS

此附件旨在确保本产品符合中国 RoHS 标准。以下表格标示此产品中某有毒物质的含量符 合中国 RoHS 标准规定的限量要求。

本产品上会附有"环境友好使用期限"的标签,此期限是估算这些物质"不会有泄漏或突变"的 年限。本产品可能包含有较短的环境友好使用期限的可替换元件,像是电池或灯管,这些元 件将会单独标示出来。

| 部件名称   | 有毒有害物质或元素 |           |           |                 |               |                 |  |  |
|--------|-----------|-----------|-----------|-----------------|---------------|-----------------|--|--|
|        | 铅(Pb)     | (6H)<br>圣 | (Dd)<br>領 | 六价辂<br>(CR(VI)) | 多溴联苯<br>(PBB) | 多溴二苯醚<br>(PBDE) |  |  |
| 壳体     | 0         | 0         | 0         | 0               | 0             | 0               |  |  |
| 显示     | 0         | 0         | 0         | 0               | 0             | 0               |  |  |
| 印刷电路板  | 0         | 0         | 0         | 0               | 0             | 0               |  |  |
| 金属螺帽   | 0         | 0         | 0         | 0               | 0             | 0               |  |  |
| 电缆组装   | 0         | 0         | 0         | 0               | 0             | 0               |  |  |
| 风扇组装   | 0         | 0         | 0         | 0               | 0             | 0               |  |  |
| 电力供应组装 | 0         | 0         | 0         | 0               | 0             | 0               |  |  |
| 电池     | 0         | 0         | 0         | 0               | 0             | 0               |  |  |
|        |           |           |           |                 |               |                 |  |  |

O: 表示该有毒有害物质在该部件所有物质材料中的含量均在SJ/T11364-2014與GB/T26572-2011标准规定的限量要求以下。

X: 表示该有毒有害物质至少在该部件的某一均质材料中的含量超出 SJ/T11364-2014 與 GB/T26572-2011 标准规定的限量要求。